# Udhëzues përdorimi për EasyBusiness Online nga Kompass

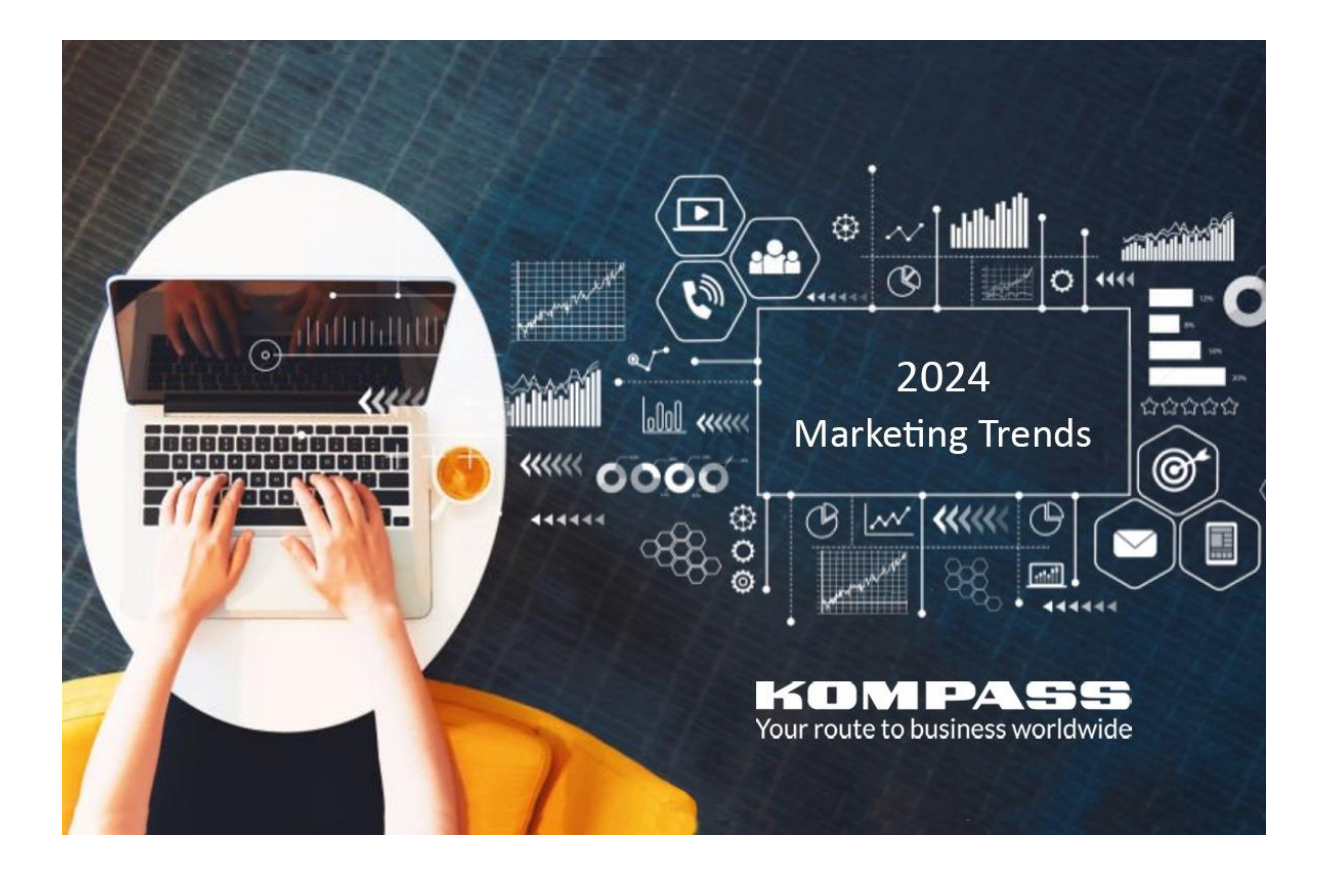

| PËRMBAJTJA2                                                                           |
|---------------------------------------------------------------------------------------|
| I. Hyni në EASYBUSINESS ONLINE4                                                       |
| II. RRETH FAQES KRYESORE 5                                                            |
| III. ZGJEDHJA E FILTRAVE6                                                             |
| A. Filtrat e disponueshëm të kërkimit                                                 |
| B. Zgjidhni një filtër                                                                |
| C. Kërkime duke përdorur filtrin e Klasifikimit Kompass                               |
| a) Struktura e klasifikimit Kompass Easybusiness sipas kodit të familjes dhe sektorit |
| b) Filtri i klasifikimit Kompass                                                      |
| D. Kërkimet duke përdorur filtrin e klasifikimit SIC/NACE                             |
| E. Ngarko një skedar                                                                  |
|                                                                                       |
| IV. KËRKIMET E KOMBINUARA 24                                                          |
| a) Shpjegohet kërkimi                                                                 |
| b) Shembull kërkimi i kombinuar                                                       |
| V. RUANI, HAPE DHE SHPËRNDAJE KËRKIMET 30                                             |
| A. Ruani një kërkim                                                                   |
| B. Hap një kërkim të ruajtur                                                          |
| C. Ndani një kërkim të ruajtur                                                        |
|                                                                                       |
| VI. SHIKO REZULTATET E KËRKIMIT34                                                     |
| A. Ndrysho listën e kompanive                                                         |
| a) Ndrysho formatin                                                                   |
| b) Rendit listën                                                                      |
| c) Shfletoni listën                                                                   |
| d) Ruani/hapni një listë                                                              |
| e) Shikoni kompanitë në një hartë                                                     |

| VII. SHIKO PROFILI I KOMPANISË                 | 35 |
|------------------------------------------------|----|
| A. Përmbajtja                                  |    |
| B. Karakteristikat                             |    |
| C. Kontaktet me email                          |    |
| D. Shto shënime                                |    |
|                                                |    |
| VIII. dalja: PRINTO PDF OSE EKSPORT NE EXCEL   | 40 |
| A. Printo PDF                                  |    |
| B. Eksportet në Excel (ose CSV)                |    |
| a) Si të eksportoni në Excel                   |    |
| b) Ruani formatin e shkarkimit                 |    |
| c) Aktivitetet e eksportit                     |    |
|                                                |    |
| IX. ANALIZA E TË DHËNAVE                       | 50 |
| A. Grafika                                     |    |
| B. Zbërthimi i statistikave                    |    |
| X. LLOGARIA ime                                | 53 |
| A. EasyBusiness                                |    |
| a) Shto/Hiq llogaritë e përdoruesve            |    |
| b) Administroni kredite                        |    |
| B. Statistikat                                 |    |
| C. Profili im                                  |    |
| D. Abonimet e mia                              |    |
| E. Kompania ime                                |    |
|                                                |    |
| XI. KËSHILLA PËR KRIJIMIN E KËRKIMEVE EFEKTIVE | 57 |
|                                                |    |
| XII. KONTAKTONI KOMPASS                        | 57 |

# I. Hyrja në EasyBusiness Online

#### Kërkesa kontraktuale:

Për të hyrë në EasyBusiness, duhet të keni një abonim aktiv. Llogaria juaj është krijuar me adresën tuaj të email-it dhe një fjalëkalim unik.

#### Kërkesa teknike:

Rekomandohet të përdorni Google Chrome ose versionet më të fundit të Mozilla Firefox ose Safari për akses optimal.

| Westand by the Ukrainian people |                                                                                                    |               | Login / Register 🔤 🖼 |
|---------------------------------|----------------------------------------------------------------------------------------------------|---------------|----------------------|
|                                 |                                                                                                    |               | Hr Buy B2B Leads     |
| _                               | Global                                                                                                    | B2B Portal    |                      |
| M                               | <text><list-item><list-item><list-item><list-item><list-item></list-item></list-item></list-item></list-item></list-item></text> | EMAIL ACCRESS |                      |

#### Hapat për hyrje:

- 1. Hapni faqen <u>www.kompass.com</u> dhe shtojeni në të preferuarat për akses të shpejtë.
- 2. Klikoni mbi butonin Login.
- 3. Vendosni adresën e email-it dhe fjalëkalimin tuaj, më pas klikoni sërish Login.
- 4. Do të hapet baza e të dhënave EasyBusiness.

#### Shënim:

Në fund të faqes kryesore të Kompass, mund të klikoni mbi **Our presence in more than 60 countries** për të parë një listë globale të portaleve Kompass. Këto portale janë përkthyer në gjuhët lokale dhe ju mundësojnë të përdorni EasyBusiness në gjuhën tuaj të zgjedhur.

# II. Rreth Faqes Kryesore në EasyBusiness

#### Menyja kryesore në EasyBusiness:

- Search: Për të nisur një kërkim të ri, klikoni mbi një nga filtrat e shfaqur në faqen kryesore ose shtoni filtra shtesë duke klikuar në Add a filter.
- Save: Ruani ose shpërndani kërkimet tuaja.
- **Analysis:** Shikoni rezultatet e kërkimit të përmbledhura në formë grafikësh ose tabelash (kur janë të disponueshme).
- Export data: Shkarkoni informacionin e kompanive në format PDF ose XLS/CSV.
- Lists: Hapni një listë të veçantë kompanish që keni krijuar.
- My filters: Filtrat e zgjedhur shfaqen në anën e majtë dhe rezultatet përkatëse në anën e djathtë.
- My combinations: Filtrat kombinohen automatikisht me "and". Mund të përdorni edhe "or" dhe "not" për më shumë fleksibilitet në kërkim.
- **EasyBusiness video/Online help:** Klikoni për të parë video ndihmëse ose dokumentacionin online.

| EasyBusiness Q<br>by KOMEPASES South                                                                                                    | atal<br>tere Analysis | 🕁 🔓                      |              | () ····                     | üntere 🖞 Help Br               | nglish |
|----------------------------------------------------------------------------------------------------|-----------------------|--------------------------|--------------|-----------------------------|--------------------------------|--------|
| SEARCH : Search, 3-14-17, 2:00 PM                                                                                                    | start a               | new search               |              |                             |                                | ĺ      |
| $\begin{array}{c c} \begin{array}{c} \begin{array}{c} \begin{array}{c} \begin{array}{c} \begin{array}{c} \begin{array}{c} \begin{array}{c} \begin{array}{$ | Locatio               | on <sup>2</sup> Activity | es ' Executi | ves <sup>&gt;</sup> Company | ပိုလိုပို<br>info' Employees ' |        |
|                                                                                                    | REFI                  | NE MY SEARCH             | 5            | My data                     | 3                              |        |
| Click the arrows to<br>hide your filters and                                                                                                    | Your N                | ecently saved se         | arches       | My Lists                    |                                |        |
| display of your search results                                                                                                    | 9979<br>©             | combined downloads       | >            | See all                     | ing List >                     | chat   |
| My corridina                                                                                                    | Easybo                | usiness video            |              | Online help                 |                                |        |
| My liters                                                                                                    | View                  | demo videos              | ,            | Download a user guide       | •                              |        |
|                                                                                                    |                       |                          |              |                             |                                |        |

#### Opsionet përmes emrit të përdoruesit:

- Ndryshoni fjalëkalimin tek My profile.
- Kontrolloni abonimet tuaja tek Kompass.
- Përditësoni profilin e kompanisë tuaj tek **My company** (vetëm për administratorët dhe redaktorët).
- Menaxhoni përdoruesit e llogarive të EasyBusiness (vetëm për administratorët).
- Hyni në kërkimet dhe listat e ruajtura.
- Shikoni historikun e eksporteve dhe formatet e përdorura për eksport.

• Rishikoni statistikat e përdorimit të EasyBusiness.

#### **Opsione shtesë:**

• Language: Ju mund të kërkoni në EasyBusiness në gjuhën tuaj të preferuar duke ndryshuar gjuhën nga menyja.

Kjo strukturë ofron një mënyrë të lehtë dhe të organizuar për të naviguar dhe menaxhuar të dhënat në platformë.

# III. Zgjedhja e Filtrave në EasyBusiness

Për të kryer kërkime të sakta dhe specifike në EasyBusiness, mund të përdorni filtrat e mëposhtëm:

#### A. Filtra të disponueshëm për kërkim

#### 1. Vendndodhja (LOCATION):

- Shteti: Klikoni në "+" për të zgjedhur vende specifike si rajone ose distrikte. (P.sh., në Francë mund të zgjidhni rajone, departamente ose qytete brenda departamenteve).
- Kodi postar/Qyteti: Kërkoni sipas kodit postar ose emrit të qytetit.
- Harta: Zgjidhni kompani duke përdorur hartën online.

#### 2. Aktivitetet (ACTIVITIES):

- Klasifikimi Kompass: Kërkoni sipas aktivitetit, fjalëkyçit ose kodit, dhe zgjidhni Prodhuesit, Distributorët, ose Ofruesit e Shërbimeve.
- SIC GB 2007: Klasifikim sipas kodit.
- NACE Rev. 2 (EU 2008): Klasifikim sipas kodit ose fjalës.
- Klasifikime të tjera: Opsione të tjera të ngjashme.

#### 3. Punonjësit (EMPLOYEES):

- Madhësia e kompanisë: Numri total i punonjësve në zyrat qëndrore dhe filialet.
- Numri i saktë i punonjësve: Në adresa specifike ose të përgjithshme.

#### 4. Ekzekutivët (EXECUTIVES):

- Funksioni i ekzekutivëve: Gjeni sipas rolit (p.sh., Drejtor Blerjesh).
- Email i ekzekutivëve: Ekzekutivë me adresa email-i.
- Numër telefoni: Ekzekutivë me numra telefoni.
- Emri i ekzekutivit: Kërkim sipas emrit.

#### **5. Financat (FINANCIALS):**

- Xhiroja: Brenda një intervali ose xhiroja e detajuar.
- Të ardhurat operacionale: Të ardhura bruto, neto dhe kapitale.

• Aksionet: Numri i aksioneve dhe klasa e rrezikut.

#### 6. Informacion mbi kompaninë (COMPANY INFO):

- Emri i kompanisë: Kërkoni sipas emrit.
- Markat/Tregtinë: Tregti dhe marka specifike.
- Numri i regjistrimit: Numri i VAT (SIREN, SIRET, etj.).
- Adresa e email-it, telefoni/faksi: Gjeni kontaktet përkatëse.
- Uebsajti: Kërkoni sipas uebsajtit të kompanisë.
- Kompass ID: ID specifike në Kompass.

#### Shënime Shtesë:

- Për disa kritere, mund të ngarkoni skedarë me lista të dhënash të shumta për të përmirësuar kërkimin.
- Filtrat mund të kombinohen për të krijuar rezultate më të fokusuara.
- Ndërsa shtoni filtra, rezultatet përkatëse shfaqen në kohë reale.

#### Përpunoni Kërkimin Tuaj (Refine My Search)

Në EasyBusiness, funksioni **Refine My Search** ju lejon të përsosni dhe të personalizoni kërkimet tuaja duke përdorur kritere të ndryshme.

#### 1. Informacion mbi kompaninë (Company Information):

- **Përfshini telefon ose email:** Siguroni që kërkimet të përfshijnë kompani me numra telefoni ose email-e.
- Xhiroja: Filtroni sipas intervaleve të të ardhurave totale ose eksporteve.
- Gjeni kompani me kritere specifike:
  - Numri i regjistrimit (VAT/SIRET): Kërkoni kompani sipas numrave të identifikimit të regjistrimit.
  - o Telefon/Faks: Përfshini kompani me kontakte specifike.
  - **Certifikimi:** Filtroni sipas llojit të certifikatës.
  - **Uebsajti:** Gjeni kompani me uebsajte të disponueshme.
  - Email: Përfshini kompani me adresa email-i.
  - Markat: Kërkoni sipas markave ose emrave tregtarë.
  - **Numri i VAT në BE:** Kërkoni sipas numrit të TVSH-së në Bashkimin Evropian.
  - Regjistrimi në TPS/FPS: Për kompani që janë regjistruar për shërbime telefonike ose faksi.
  - **Multi-establishment:** Gjeni kompani me më shumë se një njësi.

#### 2. Llojet e kompanive (Company Types):

- Prodhuesit, Distributorët dhe Ofruesit e Shërbimeve: Përzgjidhni sipas rolit të tyre në treg.
- **Importuesit dhe Eksportuesit:** Filtroni sipas veprimtarive të tyre tregtare ndërkombëtare.
- Rajonet e importit/eksportit: Përcaktoni vendet ose rajonet ku operojnë.
- **Tipi i kompanisë:** Zgjidhni mes zyrave qëndrore ose filialeve.
- Forma ligjore: Përfshini kompani sipas strukturës së tyre ligjore.
- Data e krijimit: Filtroni sipas vitit të themelimit të kompanisë.
- Gjuhët e folura: Filtroni kompani sipas gjuhëve që përdorin.

- 3. Të dhënat e mia (My Data):
  - Shënime të disponueshme: Gjeni kompani për të cilat keni shtuar shënime.
  - Kërkimi i përmbajtjes së shënimeve: Kërkoni kompani bazuar në përmbajtjen e shënimeve të shtuar.
  - Kërkimi sipas datës së shënimeve: Filtroni sipas datave kur janë krijuar shënimet.
  - Eksportet e mia: Shikoni dhe përdorni eksportet tuaja të ruajtura si PDF ose XLS gjatë 6 muajve të fundit.

#### 4. Listat e mia (My Lists):

• Listat specifike: Krijoni dhe ruani lista të kompanive të cilat mund t'i përdorni për analiza të mëvonshme.

#### Këshillë:

Përpara se të nisni kërkimet:

- Përgatitni një listë të kërkesave tuaja.
- Identifikoni filtrat e dobishëm dhe i zgjidhni në EasyBusiness.
- Pasi të krijoni kërkimin tuaj, mund t'i ruani dhe t'i ndani rezultatet, t'i analizoni, t'i renditni, t'i printoni ose t'i shkarkoni.

#### B. Zgjedhja e një Filtri

Në EasyBusiness, kur zgjidhni një filtër, hapet një dritare që tregon kriteret e disponueshme. Më pas, mund të përzgjidhni ato që ju interesojnë. Më poshtë janë dy shembuj për të kuptuar procesin:

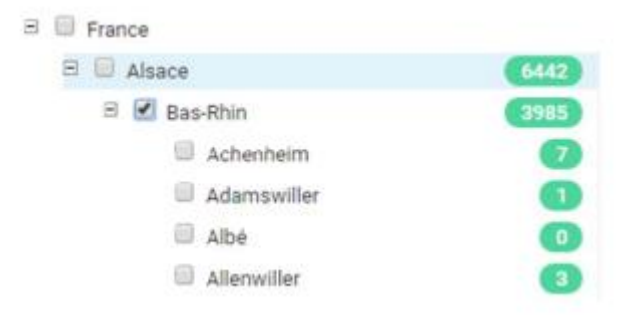

#### Shembull 1: Kërkim gjeografik

# 1. Zgjidhni filtrin e Vendndodhjes (Location):

• Hapet një dritare me listën e vendeve të disponueshme.

• Klikoni mbi një shtet dhe pastaj mbi "+" për të parë rajonet që përmban.

#### 2. Rajonet dhe zonat:

- Nëse disponohen, klikoni mbi "+" pranë rajoneve për të parë distriktet ose zonat brenda tyre.
- Në zonat ku disponohet, klikoni mbi "+" për të parë qytetet që përmbajnë.

#### 3. Përzgjedhja:

- Numrat në të djathtë (me ngjyrë të gjelbër) tregojnë numrin e kompanive të listuara për vendin, rajonin, distriktin ose qytetin përkatës.
- Zgjidhni kutinë pranë vendndodhjes që dëshironi, dhe ajo do të shfaqet nën My Filters.

#### Shembull 2: Kërkimi i kontakteve të ekzekutivëve

- 1. Zgjidhni filtrin e Ekzekutivëve (Executives):
  - Klikoni mbi Executive function, dhe hapet një dritare me një listë funksionesh pune.
- 2. Zgjedhja e kontakteve të blerjeve:
  - Vendosni një shenjë në kutinë pranë
     Purchasing &
     Procurement
     Department për të zgjedhur kompanitë me kontakte blerjeje në EasyBusiness.

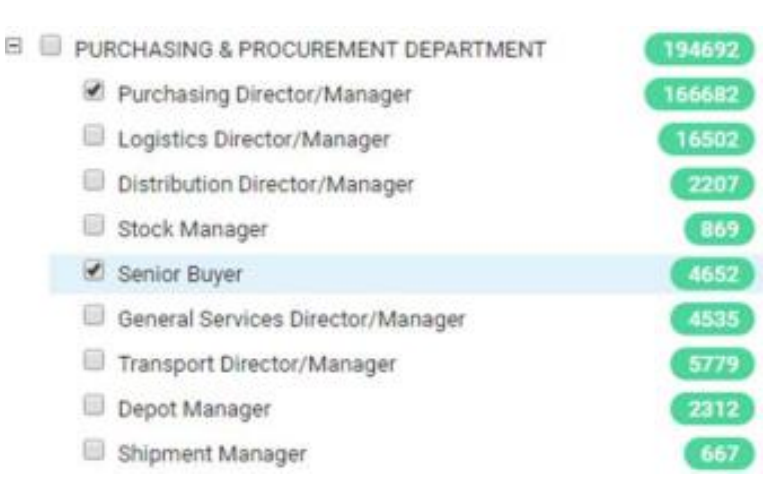

 Për më shumë detaje, klikoni mbi

"+" pranë funksioneve për të parë titujt specifikë të punës që mund të kërkohen.

- 3. Përzgjedhja:
  - o Klikoni mbi një kontakt specifik për ta shtuar në filtrat tuaj.
  - Zgjedhjet do të shfaqen nën My Filters.

#### Rezultatet

Pasi përzgjidhni filtrat, ato kombinohen automatikisht në kërkimin tuaj dhe rezultatet përkatëse shfaqen në kohë reale. Ky proces ju lejon të personalizoni kërkimet për të përmbushur nevojat tuaja specifike.

#### Shembull i Kërkimit: Gjetja e Kompanive sipas Madhësisë së Tyre

Për të kërkuar kompani bazuar në madhësinë e tyre (numrin e punonjësve), ndiqni hapat më poshtë:

#### 1. Zgjidhni filtrin e Punonjësve (Employees):

- Klikoni mbi filtrin Employees, dhe do të hapet një dritare.
- Zgjidhni opsionin Company Size për të gjetur numrin e punonjësve në zyrat qëndrore ose në filialet e kompanisë.

|   | 0-9            |
|---|----------------|
| 0 | 10-19          |
|   | 20-49          |
| ۲ | 50-99          |
|   | 100-249        |
|   | 250-499        |
|   | 500-999        |
|   | 1000-4999      |
|   | More than 5000 |
|   | Not declared   |

# 2. Madhësia specifike e kompanisë:

 Nëse dëshironi detaje më specifike, zgjidhni Exact Company size për të përcaktuar numrin e saktë të punonjësve në një adresë të veçantë.

• Numri i kompanive që përputhen me kriteret tuaja do të shfaqet me

ngjyrë të gjelbër në të djathtë.

- 3. Përditësimi i rezultateve:
  - Ndërsa shtoni ose modifikoni filtrat, rezultatet e kërkimit do të përditësohen automatikisht.

1582389

599832

208709

86576

49022

47045

21354

483867

• Filtrat e përzgjedhur do të shfaqen në panelin My Filters në anën e majtë.

#### 4. Kombinimi i filtrave:

- Filtrat e rinj kombinohen automatikisht me filtrat ekzistues duke përdorur operatorin "AND".
- Rezultatet totale aktuale shfaqen si Current Results.

#### 5. Menaxhimi i filtrave:

- **Fshihni dhe çaktivizoni një filtër:** Klikoni mbi ikonën përkatëse për të fshehur një filtër pa e fshirë.
- Hiqni një filtër: Klikoni mbi ikonën për të hequr filtrin nga kërkimi.
- Modifikoni një filtër: Klikoni mbi ikonën për të ndryshuar kriteret e filtrit.

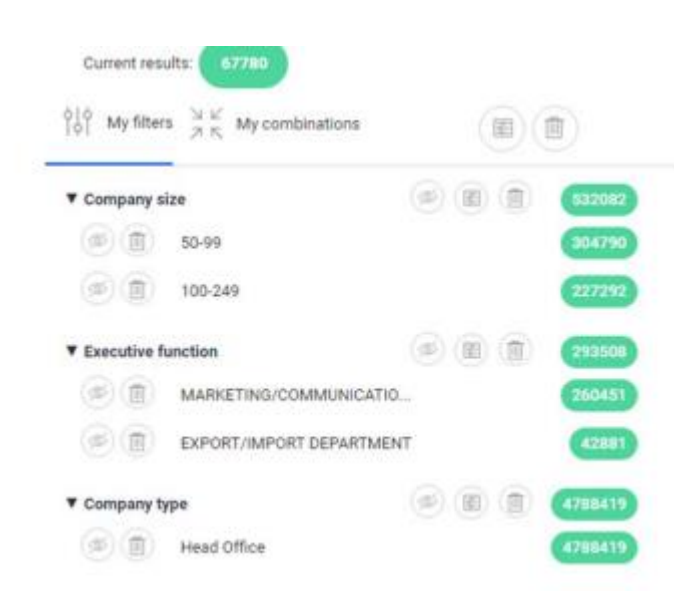

#### 6. Kombinime të avancuara:

 Për më shumë fleksibilitet, përdorni funksionin My
 Combinations për të kombinuar filtrat duke përdorur operatorët
 "OR" (ose) dhe "EXCEPT" (përjashto).

• Për më shumë informacion mbi kombinimet, referojuni Seksionit IV (faqe 22) në udhëzuesin e plotë.

Ky proces ju ndihmon të lokalizoni kompani bazuar në madhësinë e tyre dhe t'i përpunoni kërkimet sipas nevojave specifike.

#### C. Kërkimet duke përdorur filtrin e klasifikimit Kompass

Sistemi i klasifikimit **Kompass** përdoret për të organizuar të dhënat e kompanive sipas produkteve dhe shërbimeve të tyre. Ky sistem unik dhe i detajuar përdoret në **66 vende** dhe përkthehet në **26 gjuhë**.

#### 1. Struktura e klasifikimit Kompass

Klasifikimi është hierarkik dhe përfshin tre nivele të kodeve të produkteve:

- Kode sektori (2 shifra): P.sh., "18: rubber products" (produkte gome).
- Kode tregu (5 shifra): P.sh., "18030: synthetic rubber" (goma sintetike).
- Kode produkti (7 shifra): P.sh., "1803001: acrylic rubber" (goma akrilike).

#### 2. Përdorimi i klasifikimit në kërkime

- Ju mund të zgjedhni kompani si **Prodhues**, **Distributor**, ose **Ofrues shërbimesh** gjatë përzgjedhjes së kodeve të produkteve.
- Kompanitë mund të renditen sipas kodeve të shumta produktesh, duke ofruar një pasqyrë të detajuar të aktiviteteve të tyre.
- Profilat e kompanive përditësohen rregullisht nga ekipet lokale të Kompass për të siguruar informacion të saktë dhe të përditësuar.

#### 3. Struktura e klasifikimit sipas familjeve dhe kodeve të sektorëve

Më poshtë janë disa familje dhe sektorë kryesorë:

#### Industria Agroushqimore (Agri-Food Industry):

- 01: Blegtoria dhe peshqit.
- 02: Bujqësia dhe pyjet.
- 03: Ushqimet.
- 04: Pijet.
- **05:** Produktet organike.
- **48:** Pajisje për bujqësi dhe pylltari.
- 49: Pajisje për industrinë ushqimore, duhan dhe hoteleri.

#### Shërbimet për Biznese (Business Services):

- 24: Higjiena dhe pastrimi.
- 80: Shërbime për bizneset.
- 82: Shërbime financiare dhe sigurime.
- 83: Shërbime me qira dhe pajtime.

#### Kimikatet, Farmaceutikat dhe Plastikët (Chemicals, Pharmaceuticals & Plastics):

- 18: Produkte gome.
- 20: Produkte plastike.

- **21:** Materiale bazë kimike.
- **22:** Produkte kimike.
- 23: Produkte mjekësore dhe farmaceutike.
- **52:** Pajisje për industrinë kimike.
- 53: Pajisje për industrinë e gomës dhe plastikës.
- 4. Përfitimet e përdorimit të filtrit të klasifikimit Kompass
  - Shumë fleksibilitet: Kërkime të detajuara dhe të sakta sipas aktiviteteve specifike të kompanive.
  - **Përditësime të vazhdueshme:** Siguron të dhëna të azhurnuara për 66 vendet e përfshira.
  - **Gjuhë të shumta:** Informacioni është i përkthyer në 26 gjuhë për të qenë më i aksesueshëm.

Struktura e Klasifikimit Kompass: Familjet dhe Sektorët (Vazhdim)

Më poshtë është një listë e zgjeruar e familjeve dhe sektorëve të klasifikimit Kompass, duke mbuluar industri të ndryshme:

- 1. Ndërtim, Druri, Mjedisi dhe Habitat (Construction, Building, Wood, Habitat):
  - **14:** Druri, produkte prej druri, makineri dhe pajisje.
  - 15: Mobilje, tekstile për shtëpi dhe shtrat.
  - 26: Konstrukte metalike për industrinë e ndërtimit.
  - 27: Tubacione metalike, valvola dhe konteinerë.
  - 28: Pajisje metalike, vegla dore dhe mjete prerëse.
  - 29: Pajisje sigurie.
  - 33: Ngrohje, ftohje dhe ventilim.
  - 61: Makineri dhe pajisje për inxhinieri civile dhe ndërtim.
  - **70:** Kontraktorë të inxhinierisë civile dhe detare.
  - **71:** Industria e ndërtimit.

2. Edukimi, Trajnimi dhe Organizatat (Education, Training & Organisations):

- 86: Edukimi dhe trajnimi.
- 87: Organizata ndërkombëtare, administrata dhe shoqata.
- 88: Kujdesi mjekësor dhe shërbimet sociale.

3. Pajisje Elektrike, Elektronike dhe Optike (Electrical, Electronic, Optical Equipment):

- **39:** Pajisje elektrike dhe bërthamore.
- **40:** Pajisje elektronike dhe telekomunikacioni.
- 42: Pajisje matëse dhe testuese.
- 43: Pajisje optike, fotografike dhe kinematografike.

#### 4. Energjia dhe Mjedisi (Energy, Environment):

- 07: Energji, karburant dhe ujë.
- 59: Pajisje dhe makineri për industrinë e naftës dhe gazit.
- 72: Shërbime mjedisore dhe energji të rinovueshme.

#### 5. Teknologjia e Informacionit, Interneti dhe Kërkimi (IT, Internet, R&D):

- 57: IT dhe interneti.
- 84: Zyrat teknike, konsulencat inxhinierike dhe arkitektët.
- 85: Kërkimi dhe testimi.

#### 6. Kohë e Lirë dhe Turizëm (Leisure & Tourism):

- **46:** Pajisje për sport dhe kohë të lirë.
- 78: Turizmi, hoteleria dhe shërbimet e kateringut.
- **79:** Shërbime telekomunikacioni, radio dhe televizion.
- **89:** Argëtim dhe kohë e lirë, kulturë.

#### 7. Metalet, Makineritë dhe Inxhinieria (Metals, Machinery & Engineering):

- 25: Produkte bazë metalike.
- 32: Motore dhe pjesë mekanike.
- 37: Makineri dhe pajisje për përpunimin e metaleve.
- 65: Nënkontraktorë industrialë.

Kjo strukturë lejon përdoruesit të lokalizojnë kompani në baza specifike të sektorëve, duke përdorur një sistem të hollësishëm klasifikimi për kërkime precize dhe të personalizuara.

#### Minerale:

- Miniera dhe minerale (08)
- Gurë të gërmuar (09)
- Qelq, ceramikë dhe çimento (31)
- Pajisje dhe makineri për miniera, gërmime dhe punim guri (60)

#### Letër, Shtyp, Botim:

- Letër dhe karton (16)
- Shtyp dhe botim (17)
- Pajisje dhe makineri për prodhimin e letër-kartonit (55)
- Pajisje shtypi, pajisje zyra dhe dyqane (56)

#### Përshkues dhe Tregtarë:

• Tregtarë të përgjithshëm, dyqane dhe shitje me shumicë (81)

#### Tekstile, Veshje, Lëkurë, Orët dhe Bizhuteri:

- Lëkurë, pele, dhe produktet e tyre (11)
- Tekstile (12)
- Veshje dhe këpucë (13)
- Punimi i gurëve të çmuar, orët dhe bizhuteritë (45)
- Pajisje dhe makineri për prodhimin e tekstileve, veshjeve, lëkurës dhe këpucëve (50)

#### Transport dhe Logjistikë:

• Pajisje për manipulimin dhe ruajtjen (62)

- Pajisje dhe shërbime për ambalazh (63)
- Mjete transporti (66)
- Transport dhe logjistikë (75)

Detajet për kodet e sektorit me 2 shifra dhe kodet e tregut me 5 shifra janë në dispozicion në format PDF, nëse kërkohen nga ekipi juaj i mbështetjes së klientit lokal.

Mund të shihni kodet 7-shifrore kur kërkoni në Klasifikimin Kompass përmes filtërve të Aktivitetit në databazën e të dhënave EasyBusiness.

#### b. Filtri i Klasifikimit Kompass

Filtri i klasifikimit Kompass mund të përdoret për të selektuar një listë kompanish synuese në disa mënyra të ndryshme. Ja si mund të kërkoni për prodhues të gomës akrilike:

#### 1. Shfletoni kategoritë sipas familjes:

|   | (C) Search                                                     | Ţ        | Multiple search | لي               | Load a fi  | le     |           |
|---|----------------------------------------------------------------|----------|-----------------|------------------|------------|--------|-----------|
| - | Keyword                                                        |          |                 |                  |            |        | Q         |
| 0 |                                                                |          |                 |                  |            |        |           |
|   |                                                                |          |                 | P = Producer / D | = Distribu | tor/S= | = Service |
|   | Activities                                                     |          |                 | All              | P          | D      | S         |
| ٠ | Agriculture & Food                                             |          |                 |                  |            |        |           |
| ۲ | Business Services                                              |          |                 |                  |            |        |           |
| Ξ | Chemicals, Pharmaceuticals & Plastics                          |          |                 |                  |            |        |           |
|   | 18 - Rubber products                                           |          |                 | 55073            | 0          | 0      | 8         |
|   | 20 - Plastic products                                          |          |                 | 162720           | 0          |        | 8         |
|   | 21 - Chemical base materials                                   |          |                 | 82767            |            |        |           |
|   | 12 - Chemical products                                         |          |                 | 116003           |            |        |           |
|   | 19 23 - Health, medical and pharmaceutical                     |          |                 | 150573           |            |        | 63        |
|   | <ul> <li>52 - Chemical industry plant and equipment</li> </ul> |          |                 | 31741            |            |        |           |
|   | 🗵 53 - Rubber and plastic industry plant and ec                | quipment |                 | 15195            |            |        | 0         |
| + | Construction                                                   |          |                 |                  |            |        |           |
| ۲ | Education, Training & Organisations                            |          |                 |                  |            |        |           |

Përdorni shenjën [+] dhe [-] për të shfaqur ose fshehur sistemin hierarkik të klasifikimit. Ky sistem organizon industritë në sektorë të gjerë dhe nënkategoritë e tyre.

#### 2. Shkoni tek Industria e Kimikateve:

 Duke pasur parasysh që gomat akrilike i përkasin industrisë së kimikateve, kërkoni seksionin "Kimikate dhe Plakstika". Klikoni [+] pranë "Kimikate dhe Plakstika" për të parë nënndarjet e tjera.

#### 3. Gjeni sektorin e Produkteve të Gomës:

Nën "Kimikate dhe Plakstika", gjeni kodin e sektorit për produktet e gomës, i cili është 18 Produkte gome. Klikoni [+] pranë këtij kodi sektori për të parë kodet e tregut dhe nënkategoritë që lidhen me produktet e gomës.

Sistemi tregon disa kode tregu me 5 shifra, të lidhura me produktet e gomës. Ne gjejmë kodin 18030, gome sintetike, dhe klikojmë në [+] për të parë kodet e detajuara të produktit që përmban.

|    |                  |                                                       | P = Producer / | D = Distri | butor / | S = Se | rvice |
|----|------------------|-------------------------------------------------------|----------------|------------|---------|--------|-------|
| A  | activities.      |                                                       | AB             | P          | D       | S      | 4     |
| ŧ. | Agriculture & Fi | bod                                                   |                |            |         |        |       |
| 6  | Business Servic  | ces                                                   |                |            |         |        |       |
| 8  | Chemicals, Pha   | rmaceuticals & Plastics                               |                |            |         |        |       |
|    | E 18 - Rubbe     | r products                                            | 55073          |            | Ð       | 80     |       |
|    | E 18030          | - Synthetic rubbers                                   | 5015           |            | 8       | 10     |       |
|    | 18               | 03001 - Acrylic rubbers                               | 170 🗉          | ×.         |         | 19     |       |
|    | 18               | 03002 - Acrylonitrile butadiene styrene (ABS) rubbers | 244            |            | 8       | 8      |       |
|    | 18               | 03003 - Styrene acrylonitrile (SAN) rubber            | 142 0          |            | 8       | 8      |       |
|    | 18               | 03005 - Butadiene rubber                              | 171 0          | 0          | 0       | 0      |       |
|    |                  |                                                       |                |            |         |        | _     |

Sistemi tregon të gjithë titujt me 7 shifra të lidhur me gomën sintetike. Ne gjejmë kodin 1803001, Gome akrilike, të cilën tani mund ta zgjedhim.

Shënojmë kutinë P brenda rreshtit për gomën akrilike për të kërkuar prodhuesit e atij produkti specifik.

Në këtë mënyrë, mund të përcaktoni më saktë kërkimin tuaj dhe të gjeni kompani që prodhojnë gomë akrilike dhe produkte të tjera të ngjashme.

**Metoda 2 – Kërkoni sipas sektorit, kodit të tregut ose kodit të produktit:** Nëse jeni një përdorues i rregullt i EasyBusiness, mund të jeni të njohur me kode të caktuara klasifikimi të Kompass. Në këtë rast, mund të kërkoni drejtpërdrejt për kode 2, 5 ose 7 shifrore. Për shembull, kodi **18030** do të shfaqë kategorinë e gomës sintetike, të cilën mund ta hapni duke klikuar [+] për të parë kodet 7-shifrore që ajo përmban.

**Metoda 3 – Kërkoni sipas fjalëve (një ose më shumë):** Për të kërkuar për produkt ose shërbim, mund të shkruani fjalët përshkruese në kutinë e kërkimit, si për shembull "gomë akrilike", dhe pastaj të klikoni butonin e kërkimit. Sistemi do të kërkojë për çdo titull produkti që përputhet me fjalët tuaja.

Nëse zgjidhni kutinë e shenjës **P**, do të zgjidhni vetëm prodhuesit e këtij produkti dhe, njëherazi, kjo kriter do të shtohet në zonën "Filtrat e Mi".

Kur kërkoni me fjalë kyçe, sigurohuni që të kontrolloni me kujdes kodet dhe formulimet e tyre për të siguruar që keni zgjedhur titujt e saktë.

| acrylic rubber                          |                    |            |       | Q         |
|-----------------------------------------|--------------------|------------|-------|-----------|
| Clear                                   |                    |            |       |           |
|                                         | P = Producer / D = | = Distribu | tor/S | = Service |
| Activities                              | All                | P          | D     | S         |
| E Chemicals, Pharmaceuticals & Plastics |                    |            |       |           |
| 😑 18 - Rubber products                  | 55073              |            | 0     | 8         |
| 18030 - Synthetic rubbers               | 5015               |            |       | 0         |
| 1803001 - Acrylic rubbers               | 170                | 0          | 0     | 0         |
| 4                                       |                    |            |       |           |

Për shembull, "Goma akrilike" është e lidhur me një kod produkti 7-shifror **1803001**, që është i lidhur me një kod tregu 5-shifror **18030**, dhe ky është pjesë e sektorit 18 - **Produkte Gome** në kategorinë "Kimikate, Plakstika, Shëndetësi".

**Këshillë**: Nëse grupi i fjalëve që kërkoni nuk ekziston, përdorni një emër të zakonshëm që përshkruan aktivitetin që po kërkoni. Mendoni për një thesaurus – sistemi do të sugjerojë një listë me aktivitete që përmbajnë këtë fjalë, duke ju mundësuar të identifikoni përshkrimin më të përshtatshëm për kërkimin tuaj.

Metoda 4 – Keni dijeni për një kompani që prodhon të njëjtin produkt ose ofron të njëjtin shërbim:

Nëse dini emrin e një kompanie që prodhon produktin ose ofron shërbimin që po kërkoni, mund të përdorni filtrin **Company Info** për ta gjetur. Ja si funksionon:

- 1. Hapni kutinë e kërkimit për emrin e kompanisë:
  - Zgjidhni filtrin Company Info dhe klikoni te "Company Name" për të hapur kutinë e kërkimit.
  - Shkruani emrin e kompanisë që njihni. Nëse ajo është e listuar në bazën e të dhënave të EasyBusiness, do të shfaqen të gjitha rezultatet përputhëse në një listë.
- 2. Shembull Kërkimi për OMNOVA SOLUTIONS:
  - Në këtë shembull, kërkojmë për kompaninë OMNOVA SOLUTIONS, e cila ndodhet në qytetin Les Ulis, Francë.
  - Klikoni mbi emrin e kompanisë në listën e rezultateve për të parë profilin e saj.

| na +13 1 13 74 21 74438 5                                                                                                   | ANDOLVELE <u>Kommens</u> läh                                               | otfoster.na                                                                                                    | ther (701944022                                                                                               |                                                                |
|----------------------------------------------------------------------------------------------------|----------------------------------------------------------------------------|----------------------------------------------------------------------------------------------------|----------------------------------------------------------------------------------------------------|----------------------------------------------------------------|
| <ul> <li>Company offernation</li> <li>Products</li> <li>Contact details</li> <li>Roy figures</li> <li>Activities</li> </ul> | ACTIVITY HEADIN                                                            | IGS<br>hes<br>fetto rubben<br>P - Acrytic rub<br>P - Latex, synt<br>micatu and au<br>P - Actoardian<br>ma, synthetic | best<br>ultifier<br>halfs<br>will anse for hubber and plantice<br>is and anti-commits for hubber<br>on        |                                                                |
| 🖗 Executions<br>🖬 Processian Information                                                                                    | iii 218655<br>offers Ricepace activ<br>W iii 21860 Reses                   | F-Resire, sy<br>files<br>s, synthetic                                                                                | rtietic, temperature or constant resista                                                                      | et                                                             |
| С мулани                                                                                                    | DE-SELECT ALL                                                              |                                                                                                    |                                                                                                    |                                                                |
|                                                                                                    | OTHER ACTIVITIE                                                            | s                                                                                                    |                                                                                                    |                                                                |
|                                                                                                    | ()) NAVE Rev.2 (FH 2008)<br>()) NAVE Rev.2 (BJ 2008)<br>()) ISJC 4 (WORLD) | 30172<br>2017<br>2013                                                                                                | Manufacture of synthetic rubber in<br>Manufacture of synthetic rubber in<br>Manufacture of plastics and synth | prenary forms<br>primary forms<br>etic subber in primary forms |
|                                                                                                    |                                                                            | -                                                                                                    |                                                                                                    |                                                                |

#### 3. Shikoni Aktivitetet e Kompanisë:

 Pasi të hapni profilin e kompanisë, klikoni për të parë aktivitetet e saj.

 Gjeni dhe shënoni kutinë që korrespondon me kodin e produktit të lidhur me kërkimin tuaj, për shembull, **Goma akrilike**.

4. **Shtoni filtrin në kërkimin tuaj**: • Klikoni në **Add Filter** për të shtuar këtë kod produkti si kriter në kërkimin tuaj.

 Në këtë pikë, filtrat tuaj do të përfshijnë emrin e kompanisë origjinale (OMNOVA SOLUTIONS).
 Për të zgjeruar kërkimin, duhet të ç'aktivizoni këtë filtër.

5. Përditësoni dhe filtroni rezultatet:

 Pasi të ç'aktivizoni filtrin e emrit të kompanisë, numri i rezultateve dhe lista e kompanive do të përditësohet.

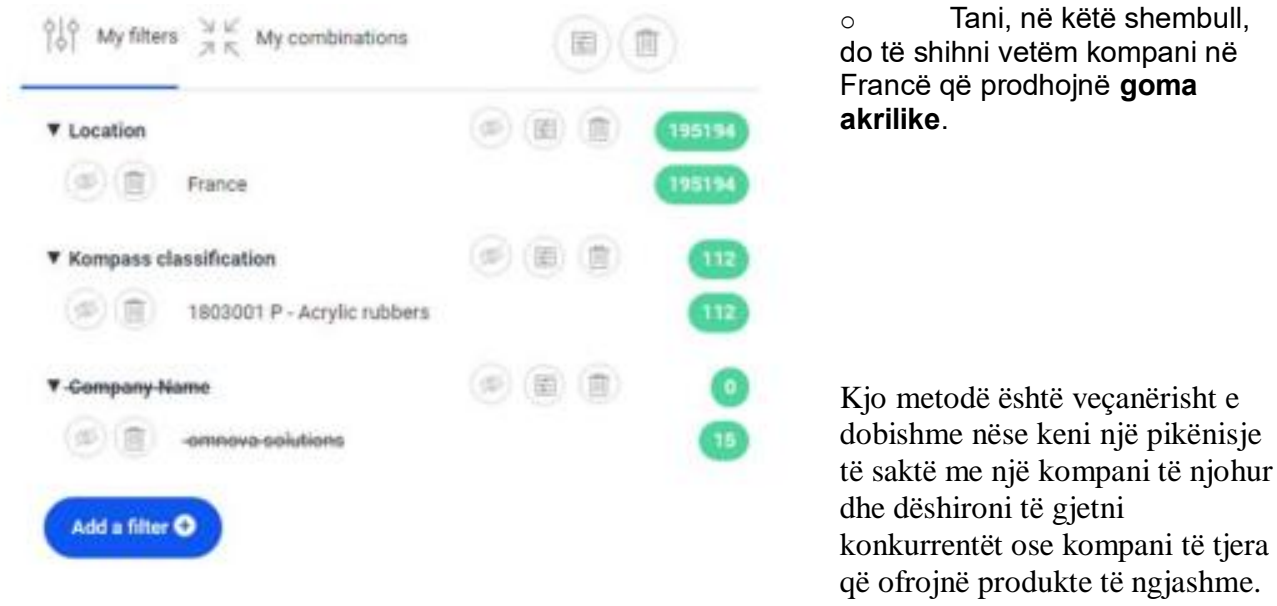

#### Metoda 5 - Kërkimi me shumë kode:

Kjo metodë është ideale kur dëshironi të kërkoni për shumë kode klasifikimi të Kompass (deri në 100 kode njëkohësisht). Më poshtë janë hapat për ta përdorur:

#### 1. Përgatitni një listë me kode aktivitetesh:

- Identifikoni dhe krijoni një listë të kodeve të aktiviteteve nga sistemi i klasifikimit Kompass.
- Ruajeni këtë listë në një skedar XLS.
- 2. Përdorni filtrin e aktiviteteve:
  - Zgjidhni filtrin Activities dhe klikoni te Kompass Classification.
  - Zgjidhni opsionin Multiple Search.

|             | della della dell |  |
|-------------|----------------------------------------------------------------------------------------------------|--|
| 10 My filte | rs 3 ≅<br>,7 π, My combinations                                                                                                    |  |
| ▼ Kompass o | classification 🦪                                                                                                    |  |
| 00          | 1732024 - Printing services, bar                                                                                                    |  |
| 6           | 1732025 - Printing services for                                                                                                    |  |
| 00          | 1732026 - Printing services for                                                                                                    |  |
| 0           | 1732027 - Printing services for                                                                                                    |  |
| 00          | 1732028 - Printing services for                                                                                                    |  |
| 0           | 1732029 - Printing services for                                                                                                    |  |
| (1)         | 17330 - Printing services, speci                                                                                                    |  |

3. Specifikoni llojin e kompanive:

 Nëse dëshironi të kufizoni kërkimin për një tip specifik kompanish (p.sh., Prodhues, Shpërndarës ose Ofrues Shërbimesh), zgjidhni opsionin përkatës.

4. Vendosni kodet në kutinë e kritereve:

 Kopjoni dhe ngjisni listën e kodeve nga skedari tuaj XLS në kutinë e kritereve.

 Sistemi do të identifikojë sa kompani janë të listuara në EasyBusiness për secilin kod dhe do të shfaqë një numërim të kompanive për secilin.

#### 5. Shtoni kodet në filtrat tuaj:

- Klikoni Add all për t<sup>2</sup>i shtuar të gjitha kodet në filtrat tuaj, së bashku me përshkrimet përkatëse.
- o Kodet dhe përshkrimet e tyre do të shfaqen në zonën My Filters.

| R Sea                   | rch            | Multiple search    | Load a file |
|-------------------------|----------------|--------------------|-------------|
| ompany type : 💿 All 💿 I | Producer 🔘 Dis | tributor 🔘 Service |             |
| Criteria 😡              | Comp           | any count          |             |
| 1732024                 | -              | 8935 ×             |             |
| 1732025                 | ~              | 4713 🕱             |             |
| 1732026                 | 4              | 1488 ×             |             |
| 1732027                 | 4              | 1229 ×             |             |
| 1732028                 | ~              | 1309 ×             |             |
| 1732029                 | 4              | 1080 🛪             |             |
| 17330                   | -              | 12210 ×            |             |
|                         |                |                    |             |
|                         |                |                    |             |
|                         |                |                    |             |
|                         |                |                    |             |

Kërkimi me shumë kode mund të aplikohet jo vetëm për kode klasifikimi të Kompass, por edhe për shumë filtra të tjerë, si:

- 1. Kodi postar
- 2. Qyteti
- 3. Kodet e klasifikimit Kompass
- 4. Kodet e klasifikimit NAF 2008
- 5. Emri i drejtuesit
- 6. Emri i kompanisë
- 7. Marka/emri tregtar
- 8. Numrat e regjistrimit (p.sh., SIREN/SIRET në Francë)
- 9. Numri i TVSH-së evropiane
- 10. Numri i telefonit
- 11. Numri i faksit
- 12. Adresa e email-it
- 13. Adresa e uebsajtit
- 14. Numri i ID-së së Kompass
- 15. Lloji i certifikimit

Kjo metodë është shumë efikase për kërkime të avancuara dhe përfshin një numër të madh kriteresh në një proces të vetëm.

#### D. Kërkimet duke përdorur filtrin e klasifikimit SIC ose NACE

Filtrat **SIC** (Standard Industrial Classification) ose **NACE** (Nomenclature of Economic Activities) mund të përdoren për të krijuar një listë të kompanive të synuara. Megjithatë, këto klasifikime zbatohen vetëm për vende specifike që përdorin këto sisteme. Përveç kësaj, ekzistojnë disa klasifikime të tjera që mund të kërkohen duke përdorur platformën **Kompass EasyBusiness**.

#### Si të kërkoni duke përdorur SIC ose NACE:

- 1. Zgjidhni filtrin "Activities":
- Klikoni te **Activities filter** dhe zgjidhni sistemin e duhur (SIC ose NACE).
- 2. Përdorni një nga pesë metodat e mëparshme:
  - Të njëjtat metoda të përshkruara për klasifikimin Kompass mund të përdoren për SIC ose NACE:

|   | (G) Search                                 | Multiple search               | Load a file |
|---|--------------------------------------------|-------------------------------|-------------|
| K | leyword                                    |                               | Q           |
|   | Activities                                 |                               | Filter 🔺    |
| + | 01 - Crop and animal production, hunting a | nd related service activities | 948         |
| + | 02 - Forestry and logging                  |                               | 128 🔲       |
| ŧ | 03 - Fishing and aquaculture               |                               | 102 🗐       |
| ŧ | 05 - Mining of coal and lignite            |                               | 21 🗆        |
| ŧ | 06 - Extraction of crude petroleum and nat | ural gas                      | 56 🗆 👘      |
| ŧ | 07 - Mining of metal ores                  |                               | 42 🗐 👘      |
| ŧ | 08 - Other mining and quarrying            |                               | 197 🔲       |

#### Metodat e Kërkimit për SIC ose NACE

- 1. Shfletoni kategoritë sipas familjes (Browse categories by family):
  - Përdorni shenjat [+] dhe [-] për të eksploruar sistemin hierarkik të klasifikimit.
  - Zgjidhni kutitë përkatëse për të përzgjedhur titujt e dëshiruar.
- 2. Kërkimi sipas kodit (Search by code):
  - Futni kodin specifik të klasifikimit dhe klikoni butonin e kërkimit.
  - Rezultatet do të shfaqin kompanitë që i përkasin këtij kodi.
- 3. Kërkimi sipas fjalëve (Search by words):
  - Futni një ose disa fjalë përshkruese për produktin ose shërbimin dhe klikoni butonin e kërkimit.
  - Rezultatet do të shfaqin kodet SIC ose NACE të lidhura me këto fjalë.
- 4. Keni dijeni për një kompani që bën të njëjtin produkt ose shërbim:
  - Përdorni filtrin Company Info dhe kërkoni me emrin e kompanisë.
  - Pasi të gjeni kompaninë në bazën e të dhënave, klikoni mbi emrin e saj për të parë profilin dhe aktivitetet.
  - Do të mund të shihni nëse kjo kompani është klasifikuar sipas ndonjë kodi SIC ose NACE.

Përparësi të SIC dhe NACE në kërkim:

- SIC dhe NACE ofrojnë standarde ndërkombëtare për klasifikimin e aktiviteteve ekonomike.
- Këto sisteme lejojnë krahasimin e kompanive në nivele rajonale dhe ndërkombëtare.

#### Këshillë:

Gjithmonë kontrolloni që kodi SIC ose NACE që po përdorni është i saktë dhe i përputhshëm me kërkimin tuaj, pasi klasifikimi mund të ndryshojë në varësi të vendit.

#### Hapat e Avancuar për Kërkim duke përdorur SIC, NACE ose NAF Klasifikimet *Përdorimi i kodit të produktit dhe rifreskimi i rezultateve:*

- Pas zgjedhjes së kodit të produktit që përputhet me përshkrimin tuaj të kërkimit, shënoni kutinë përkatëse dhe klikoni në **Add Filter**.
- Fillimisht, filtrat tuaj do të përfshijnë kriterin origjinal të kërkimit, si p.sh. emrin e kompanisë. Për të zgjeruar rezultatet, duhet të ç'aktivizoni këtë kriter.
- Sistemi do të rifreskojë numrin e kompanive dhe listën e tyre bazuar në filtrat e rinj.

#### Metoda 5 – Kërkimi i shumëfishtë (Multiple Searching):

Kjo metodë është veçanërisht e dobishme kur dëshironi të kërkoni për shumë kode klasifikimi **NAF** njëherësh (deri në 100 kode). Ja si ta përdorni:

- 1. Përgatitni listën e kodeve të aktiviteteve:
  - Identifikoni dhe krijoni një listë të kodeve të aktiviteteve nga sistemi i klasifikimit NAF.
  - Ruajeni këtë listë në një skedar XLS.
- 2. Zgjidhni filtrin e aktiviteteve:
  - Klikoni te Activities Filter, pastaj zgjidhni Other Classifications dhe më pas opsionin Multiple Search.
- 3. Ngjitni kodet në kutinë e kritereve:
  - Kopjoni dhe ngjisni kodet nga skedari XLS në kutinë e Criteria.
  - Sistemi do të shfaqë sa kompani janë të regjistruara për secilin kod dhe do të tregojë numrin përkatës të kompanive.
- 4. Shtoni të gjitha kodet në filtrat tuaj:
  - Klikoni Add All, dhe të gjitha kodet, së bashku me përshkrimet e tyre, do të shtohen në zonën My Filters.
- 5. Përcaktoni llojin e kompanive për kërkimin tuaj:
  - Për të kufizuar rezultatet sipas tipit të kompanisë (p.sh., Prodhues, Shpërndarës ose Ofrues Shërbimesh), përdorni filtrin Refine My Search.
  - Shënoni opsionin përkatës brenda kategorisë Producer/Distributor/Service provider.

| R Sear               | ch      | Multiple search               | Current results:                                                                                                    |  |
|----------------------|---------|-------------------------------|----------------------------------------------------------------------------------------------------|--|
| Criteria             | Company | count                         | $ = \begin{array}{c} 0 \\ 0 \\ 0 \\ 0 \\ 0 \\ 0 \\ 0 \\ 0 \\ 0 \\ 0 $                                                                                                    |  |
| 05<br>06<br>07<br>08 | 1111    | 21 ×<br>56 ×<br>42 ×<br>197 × | ▼ SIC (0B 2007)         (3) (2) (2) (2)         (3) (2)           (3) (1) (2)         (3) (2)         (3) (2)         (3) (2)           (3) (1) (2)         (3) (2)         (3) (2)         (3) (2)           (3) (1) (2)         (3) (2)         (3) (2)         (3) (2)           (3) (1) (2)         (3) (2)         (3) (2)         (3) (2)           (3) (1) (2)         (3) (2)         (3) (2)         (3) (2)           (3) (1) (2)         (3) (2)         (3) (2)         (3) (2)           (3) (1) (2)         (3) (2)         (3) (2)         (3) (2)           (4) (1) (2)         (3) (2)         (3) (2)         (3) (2)           (4) (1) (2)         (4) (2)         (4) (2)         (4) (2) |  |
|                      |         |                               | Add al filter •                                                                                                    |  |

#### Përfitimet e Metodës së Kërkimit të Shumëfishtë:

Producer
 Distributor
 Service provider

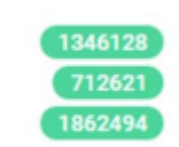

- Efikasitet në kërkim për disa kode njëkohësisht.
- Mundësi për të synuar tipe specifike kompanish.
- Mundësi për të menaxhuar dhe zgjeruar kriteret
- e kërkimit në mënyrë të organizuar.

#### Këshillë:

Sigurohuni që lista juaj e kodeve të jetë e përgatitur mirë dhe që përshkrimet e tyre të jenë të sakta, për të shmangur rezultate të papërshtatshme.

E. Përdorimi i funksionit "Load a File"

Funksioni **Load a File** përdoret kur kërkoni për më shumë se 100 kritere të ndryshme njëherësh, si p.sh. një listë me kode postare ose adresa emaili. Ky opsion është i disponueshëm për disa lloje filtrash të mëposhtëm:

Filtërat që mbështesin funksionin "Load a File":

- 1. Kodi postar
- 2. Qyteti
- 3. Kodet e klasifikimit të Kompass
- 4. Kodet e klasifikimit NAF 2008
- 5. Emri i drejtuesit
- 6. Emri i kompanisë
- 7. Marka/emri tregtar
- 8. Numrat e regjistrimit (SIREN/SIRET në Francë)
- 9. Numri i TVSH-së evropiane
- 10. Numri i telefonit
- 11. Numri i faksit
- 12. Adresa e email-it
- 13. Adresa e faqes së internetit
- 14. Numri i ID-së së Kompass
- 15. Lloji i certifikimit

#### Përfitimet e "Load a File":

- **Përditësimi dhe analizimi i bazave të të dhënave**: Mund të përdorni listat ekzistuese për të shmangur dublikimet ose për të përmirësuar informacionin në bazën tuaj të të dhënave.
- Përjashtimi i të dhënave ekzistuese: Nëse keni një listë të kompanive të shkarkuara më parë nga EasyBusiness, mund t'i ngarkoni ato dhe t'i përjashtoni nga listat e reja.
- **Përditësimi i informacionit**: Mund të rifreskoni të dhënat për kompanitë ekzistuese në bazën tuaj.

#### Shembull Praktik: Rasti: Përpunimi i një liste me adresa emaili

#### 1. Përgatitja e skedarit:

- Hapni një listë me adresa emaili në një skedar XLS.
- Kopjojeni listën në Notepad dhe ruajeni si një skedar .txt (pa presje ose ndarës; secila adresë në një rresht të veçantë).

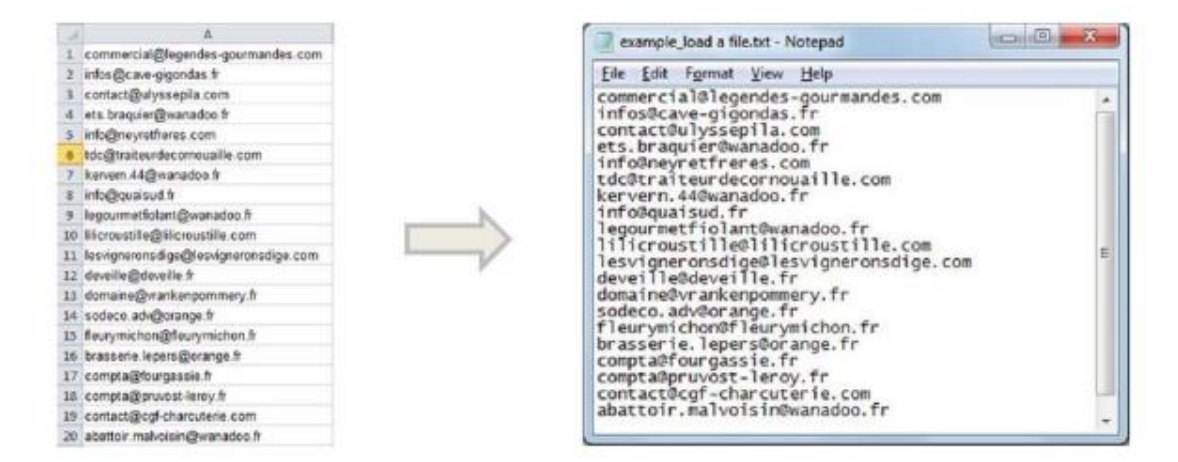

#### 2. Ngarkimi i skedarit në EasyBusiness:

| ¢.                       | Search                                  | Ū        | Multiple search | Ŀ | Load a file |  |
|--------------------------|-----------------------------------------|----------|-----------------|---|-------------|--|
| Choose<br>Text file only | e File No file ch<br>y (.bxt with tabul | lation s | eparator)       |   |             |  |

Hapni filtrin e kërkimit që përputhet me kriterin tuaj, p.sh.,
Company Info > Find an Email.
Klikoni mbi opsionin Load a file dhe më pas Choose File.
Zgjidhni skedarin tuaj .txt që përmban listën me adresat e emailit.

#### 3. Aplikimi i filtrit:

• Sistemi do të analizojë të dhënat dhe do t'i përfshijë në kërkimin tuaj.

#### Këshilla:

- Sigurohuni që skedari i ngarkuar të jetë i pastër dhe të ndjekë formatin e kërkuar (secila e dhënë në një rresht të veçantë).
- Nëse punoni me një bazë të dhënash të madhe, përdorni funksionin për të eliminuar dublikimet dhe për të përmirësuar saktësinë e kërkimit tuaj.

Hapat e Mëtejshëm për Përdorimin e "Load a File"

| hoose File    | example_load a file.txt          |                |        |
|---------------|----------------------------------|----------------|--------|
| companies for | ind out of 10 imported lines     | CLEAR          | ALIDAT |
| ¦ộ My filter  | s ⊐ ⊮<br>⊼ ℝ My combinations     |                |        |
| SIC (GB 20    | 07)                              | 0 (i) (i)      | (1     |
| 6             | 05 - Mining of coal and lignite  |                | 6      |
| 61            | 06 - Extraction of crude petrole |                |        |
| 1             | 07 - Mining of metal ores        |                | 6      |
| 1             | 08 - Other mining and quarrying  |                |        |
| Find an Em    | ail                              | 1 (1)<br>1 (1) | (      |
| (a) (m)       | example_load a file.txt          |                | 6      |

#### Hapi 3: Analiza e Skedarit

• Pasi të keni ngarkuar skedarin, sistemi do ta analizojë atë.

• Do të shfaqet numri i kompanive që përputhen me kriteret e ngarkuara nga skedari juaj.

#### Hapi 4: Validimi i Kërkimit

Klikoni mbi Validate për të konfirmuar dhe shtuar këtë grup kompanish si filtër.
Ky filtër (ose grup kompanish) do të shfaqet në zonën My Filters dhe mund të përdoret në kërkimin tuaj.

#### Përdorimi i Kombinimeve të Kërkimeve

Pasi të keni shtuar filtrin nga skedari, mund të kryeni kërkime të kombinuara duke përdorur operatorët logjikë:

- And: Për të gjetur kompani që plotësojnë të gjithë kriteret.
- Or: Për të përfshirë kompani që përputhen me njërin ose më shumë kritere.
- Except: Për të përjashtuar kompani që plotësojnë një kriter të caktuar.

Për më shumë informacion mbi krijimin e **Kërkimeve të Kombinuara**, referojuni Seksionit IV (faqja 24).

#### Përfitimet e Kombinimeve të Kërkimeve:

- Fleksibilitet: Mund të kombinoni kritere të shumta për të përshtatur kërkimin sipas nevojave specifike.
- **Përjashtimi i të dhënave të padëshiruara**: Përdorni operatorin **Except** për të përjashtuar kompani që nuk përputhen me objektivat tuaja.
- Efikasitet në kërkim: Reduktoni kohën dhe përmirësoni saktësinë e rezultateve të kërkimit tuaj.

#### Këshillë:

Eksperimentoni me kombinime të ndryshme për të optimizuar rezultatet e kërkimit dhe për të përmbushur objektivat specifike të biznesit tuaj.

## IV. Kërkimet e Kombinuara: Logjika Boolean në EasyBusiness

Përdorimi i operatorëve logjikë "**AND**", "**OR**", dhe "**NOT**" ju lejon të kombinoni filtrat në mënyra të ndryshme nga operatori i parazgjedhur "**AND**". Më poshtë janë shpjegimet dhe shembujt për secilin operator:

#### Kërkimet duke përdorur "AND":

- **Kuptimi:** Rezultatet do të përfshijnë vetëm kompanitë që plotësojnë të gjitha kriteret e zgjedhura.
- Specifikë: Jep rezultate më të fokusuara dhe specifike.
- Shembull:
  - **Kriteret:** Kompanitë me më shumë se 20 punonjës **DHE** më shumë se £2 milion xhiro.
  - Rezultat: Një kompani me 30 punonjës dhe £1 milion xhiro nuk do të përfshihet, sepse nuk plotëson të dy kriteret.

#### Kërkimet duke përdorur "OR":

- **Kuptimi:** Rezultatet do të përfshijnë kompanitë që plotësojnë të paktën njërin nga kriteret e zgjedhura.
- Gjërësi: Jep rezultate më të gjera dhe gjithëpërfshirëse.
- Shembull:
  - **Kriteret:** Kompanitë me më shumë se 20 punonjës **OSE** më shumë se £2 milion xhiro.
  - **Rezultat:** Një kompani me 30 punonjës dhe £1 milion xhiro **do të përfshihet**, sepse plotëson njërin kriter.

#### Kërkimet duke përdorur "NOT":

- **Kuptimi:** Rezultatet do të përfshijnë kompanitë që plotësojnë një kriter, por që përjashtojnë një tjetër.
- Përjashtim: Përdoret për të eliminuar një grup të caktuar kompanish nga rezultatet.
- Shembull:
  - Kriteret: Kompanitë që janë blu POR JO rozë.
  - Rezultat: Kompanitë që janë blu dhe rozë njëkohësisht nuk do të përfshihen.

#### Searches using NOT:

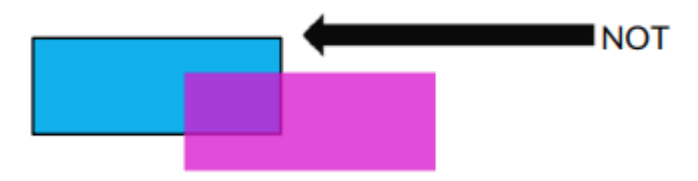

#### Këshilla për Kërkimet e Kombinuara:

- Përdorni "AND" kur kërkoni rezultate shumë specifike dhe të targetuara.
- 2. **Përdorni "OR"** për të rritur gamën e kërkimit dhe për të përfshirë më shumë kompani që përputhen me cilindo kriter.
- 3. **Përdorni "NOT"** për të eliminuar të dhëna të papërshtatshme ose të padëshiruara nga rezultatet.

Për rezultate optimale, kombinoni këta operatorë në mënyrë strategjike për të arritur kërkimin tuaj të dëshiruar.

Shembull i Kërkimit të Kombinuar: Përdorimi i Filtrave për Analizë të Avancuar

#### Qëllimi:

Gjetja e kompanive në Mbretërinë e Bashkuar që:

| <ul> <li>Kanë më shumë se 250 pu</li> </ul> | inonjës, |
|---------------------------------------------|----------|
|---------------------------------------------|----------|

- Kanë një xhiro më të madhe se £20 milion,
- Dhe që nuk janë pjesë e bazës suaj ekzistuese të të dhënave.

#### Hapi 1: Krijimi i Filtrave Fillestarë

- Filtrat e zgjedhur:
  - 1. Vendosni vendin: Mbretëria e Bashkuar.
  - 2. Filtroni për kompanitë me më shumë se 250 punonjës.
  - 3. Filtroni për kompanitë me një xhiro më të madhe se **£20 milion**.
- Rezultati Aktual: 2188 kompani.
  - Kjo listë përfshin kompani që plotësojnë të tre kriteret duke përdorur operatorin logjik AND (parazgjedhja në EasyBusiness).

#### Hapi 2: Krahasimi me Bazën Tuaj të Të Dhënave

Për të identifikuar klientë të rinj, përdorni funksionin **Load a file** për të përjashtuar kompanitë që tashmë janë pjesë e të dhënave tuaja.

1. Përgatitja e Skedarit:

| 010 My fitters | $\frac{\Im  \mathcal{L}'}{\mathcal{R}  \mathcal{R}}$ . My combinations |   | Q   | n)(1 | 1      |
|----------------|------------------------------------------------------------------------|---|-----|------|--------|
| V Location     |                                                                        |   | (8) | (1)  | 24037  |
| 0              | United Kingdom                                                         |   |     |      | 243291 |
| • Company siz  | te.                                                                    |   | 8   | 1    | (1100  |
| 01             | 250-499                                                                |   |     |      | 97258  |
| (三)高)          | 500-099                                                                |   |     |      | 54831  |
|                | 1000-4999                                                              |   |     |      | (11944 |
|                | More than 5000                                                         |   |     |      | 26124  |
| • Tamover (by  | (range)                                                                | 1 |     | 8    | 18837  |
| 83             | 20 to 50 million GBP                                                   |   |     |      |        |
| 60             | 50 to 75 million 0BP                                                   |   |     |      | 2007   |
| 1              | 75 to 125 million GBP                                                  |   |     |      | (112)  |
| 01             | 125 to 250 million OBP                                                 |   |     |      | (17)   |
| 08             | 250 to 500 million OBP                                                 |   |     |      |        |
| 81             | 500 to 1000 million GBP                                                |   |     |      |        |
| 08             | Over 1000 million GBP                                                  |   |     |      | 2224   |
| Add a filter   |                                                                        |   |     |      |        |

- Krijoni një skedar .txt që përmban numrat e regjistrimit të kompanive në bazën tuaj të të dhënave.
- Çdo numër regjistrimi duhet të jetë në një rresht të veçantë.
- 2. Ngarkimi i Skedarit:
  - Hapni filtrin Company Info dhe zgjidhni opsionin VAT/Registration Number.
  - Klikoni mbi Load a file dhe më pas Choose File për të ngarkuar skedarin tuaj.
- 3. Validimi i Përputhjeve:
  - EasyBusiness do të analizojë skedarin dhe do të tregojë kompanitë që përputhen me numrat e regjistrimit në bazën tuaj.
  - Klikoni mbi Validate për të shtuar këto kompani si filtër në kërkimin tuaj.

| R Search                                 | Multiple search                                  | Load a file    |
|------------------------------------------|--------------------------------------------------|----------------|
| Choose File example 60 companies found o | mple_load a file.txt<br>ut of 112 imported lines | CLEAR VALIDATE |

#### Hapi 3: Rezultati i Përditësuar

- Tani, lista juaj do të përfshijë vetëm kompanitë që:
  - 1. Janë në Mbretërinë e Bashkuar,
  - 2. Kanë më shumë se 250 punonjës,
  - 3. Kanë një xhiro më të madhe se £20 milion,
  - 4. Nuk janë pjesë e bazës suaj ekzistuese (bazuar në numrat e regjistrimit).

Kjo metodë ju ndihmon të identifikoni klientët e rinj potencialë ndërsa shmangni kompanitë që tashmë janë pjesë e rrjetit tuaj.

#### Hapi 4: Përjashtimi i Klientëve Ekzistues nga Lista e Kompanive

Pasi të keni krijuar filtrat tuaj dhe të keni identifikuar kompanitë që plotësojnë kriteret fillestare, mund të përdorni funksionin **My combinations** për të përjashtuar kompanitë që tashmë janë pjesë e bazës suaj të klientëve.

Përshkrimi i Procesit Rikrijimi i Kërkimit Origjinal (C1):

#### 1. Hapni My combinations:

• Klikoni mbi **Add a combination**.

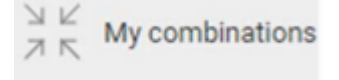

#### 2. Kombinoni filtrat fillestarë:

|       | Location            | * |
|-------|---------------------|---|
| and 🔹 | Company size        | ٠ |
| and 1 | Turnover (by range) | • |

Use the drop down menu to select your filters and combining option:

• Përdorni menutë në rënie për të zgjedhur kriteret fillestare:

• **Location** (vendndodhja, në këtë rast Mbretëria e Bashkuar).

• **Company size** (kompanitë me më shumë se 250 punonjës).

• **Turnover** (kompanité me me shume se £20 milion xhiro).

3. Shtoni një filtër të ri:

nevojshme.

| lse the dro | p down menu to select your filters and combinin | ng opt |
|-------------|-------------------------------------------------|--------|
|             |                                                 | *      |
| ind 🔹       | Location<br>United Kingdom                      |        |
| CANCEL      | Company size<br>                                |        |

#### 4. Konfirmimi:

0

 Klikoni mbi Confirm për të krijuar kombinimin tuaj të parë (C1), i cili përfaqëson kërkimin origjinal me 2188 kompani.

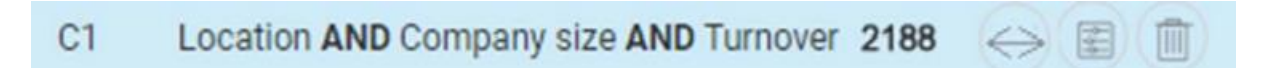

#### Përjashtimi i Klientëve Ekzistues (C2):

- 1. Krijoni një kombinim të ri:
  - Klikoni mbi **New combination**.

Klikoni mbi + për të shtuar një kriter të

ri në kombinimin tuaj, nëse është e

- 2. Përcaktoni kombinimin bazë:
  - Në kutinë e parë, zgjidhni kombinimin e krijuar më parë (C1).
- 3. Shtoni filtrin e skedarit:

- Në kutinë e dytë, 0 zgjidhni skedarin txt që C1 - Location AND Company size AND Turnover përmban numrat e regjistrimit të klientëve example\_load a file2.txt excep' \* tuaj ekzistues. 4. Përdorni operatorin CONFIRM CANCEL
  - "EXCEPT":
    - Ndryshoni operatorin e 0

kombinimit në except për të përjashtuar kompanitë me numra regjistrimi që përputhen me skedarin tuaj.

- 5. Konfirmimi:
  - Klikoni mbi Confirm për të krijuar kombinimin e ri (C2), i cili do të përjashtojë 0 klientët ekzistues nga lista e kompanive.

#### **Rezultati Final**

- C2 do të përmbajë vetëm kompanitë që: •
  - 1. Janë në Mbretërinë e Bashkuar.
  - 2. Kanë më shumë se 250 punonjës,
  - 3. Kanë një xhiro më të madhe se £20 milion,
  - 4. Nuk janë klientët tuaj ekzistues (bazuar në numrat e regjistrimit).

Kjo metodë ju ndihmon të krijoni një listë të fokusuar me klientë potencialë të rinj për biznesin tuaj.

#### Shfaqja e Kombinimit të Ri (C2) dhe Rishikimi i Rezultateve Hapat për të Shfaqur Kombinimin C2:

#### 1. Shfaqja e Kombinimit C2:

• Pasi të keni krijuar kombinimin e ri C2, sistemi do të shfaqë numrin e kompanive që përputhen me kriteret e reja.

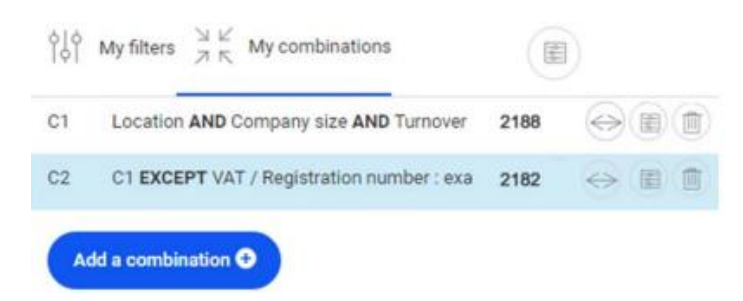

 Klikoni ikonën Search për të parë listën e atyre kompanive.

#### Ruajtja e Kërkimit:

- Pse të ruani kërkimin? • Ruajtja e kërkimit ju lejon të aksesoni kombinimet dhe rezultatet e krijuara për përdorim të mëvonshëm.
- Si ta ruani kërkimin?

- Në EasyBusiness, klikoni mbi opsionin **Save** për të ruajtur kërkimin aktual.
- Kombinimet dhe filtrat e përdorur do të ruhen bashkë me kërkimin.

| SAVED SE | ARCHES 😢                 |                      |       |  |  |  |
|----------|--------------------------|----------------------|-------|--|--|--|
|          |                          | Find my saved search |       |  |  |  |
| Date     | Search name              | Results              |       |  |  |  |
| 2:05 PM  | example_company database | 2188                 | Q ⊉ X |  |  |  |

#### Rihapja e Kërkimit të Ruajtur:

- 1. Gjetja e Kërkimit të Ruajtur:
  - Nga shiritin e veglave të EasyBusiness, klikoni mbi Search dhe më pas mbi
     Open për të parë kërkimet tuaja të ruajtura.
- 2. Hapja e Kërkimit:
  - Klikoni ikonën **Search** pranë kërkimit të ruajtur për ta hapur atë.
- 3. Shfaqja e Kombinimeve të Ruajtura:
  - Klikoni butonin **My combinations** për të parë kombinimet.

#### 4. Përditësimi i Rezultateve:

 Nëse kërkohet, rifreskoni rezultatet për të siguruar që lista përfshin kompanitë më të fundit që përputhen me kriteret tuaja.

| EasyBusiness                                                                                                    | Q<br>earch |    | E<br>Save |   | مثلثاً.<br>Analysis |     | Exp | →<br>vort data | Lists              |
|----------------------------------------------------------------------------------------------------|------------|----|-----------|---|---------------------|-----|-----|----------------|--------------------|
| SEARCH : Search_3-16-17_9:33 AM* Current results: 1159                                                                                                    |            |    | 1         | < | Q                   | C   | 59  |                |                    |
| $\left  \begin{array}{c} \varphi \\ \varphi \end{array} \right  \left  \begin{array}{c} \varphi \\ \varphi \end{array} \right $ My filters $\begin{array}{c} \exists \ arksymp \\ \exists \ arksymp \\ \end{matrix}$ My combinations |            | () |           |   |                     | 0   | N*  | Compar         | iy name            |
| ▼ Location                                                                                                    | 1          |    | 248399    |   |                     | 0   | 1   | Drilltec       |                    |
| (1) United Kingdom                                                                                                    |            |    | 248399    |   |                     | 0   | 2   | Sanmet         |                    |
| <ul> <li>Kompass classification</li> </ul>                                                                                                    | ۲          | ۲  | 169254    |   |                     | 8   | 3   | Greaves        | Best Design        |
| (a) (a) 70 - Civil and marine engineerin                                                                                                    |            |    | 169254    |   |                     | -   | 4   | Gan Gro        | un I tri           |
| ▼ Company size                                                                                                    | Ð          |    | 689771    |   |                     |     | e.  | Cir Pohr       | rt Mošlojos I td   |
| 10-19                                                                                                    |            |    | 689771    |   |                     | -   |     | an Nube        | a concerning Eta   |
| Add a fitter O                                                                                                    |            |    |           |   |                     | .03 | 6   | SEPD           | ainage Surveys Ltd |
|                                                                                                    |            |    |           |   |                     | 0   | 7   | Sky Elec       | trical Ltd         |
|                                                                                                    |            |    |           |   |                     | 8   | 8   | M G C E        | ngineering Ltd     |

#### Këshilla të Dobishme

- Ruajtje Periodike:
  - Gjatë procesit të kërkimit dhe kombinimit, ruani punën tuaj në intervale për të shmangur humbjen e ndryshimeve.
- Rishikimi i Kombinimeve:
  - Kontrolloni kombinimet e ruajtura për t'u siguruar që filtrat janë aplikuar saktë sipas nevojave tuaja.
- Përdorimi i Kombinimeve për Kërkime të Reja:
  - Kombinimet ekzistuese mund të përdoren si bazë për kërkime të tjera duke i modifikuar ose zgjeruar ato.

Kjo metodë siguron një proces të strukturuar për të identifikuar dhe menaxhuar klientët potencialë me efikasitet.

# V. Ruajtja, Hapja dhe Ndaja e Kërkimeve

#### A. Si të Ruani Një Kërkim

Pasi të krijoni një kërkim të plotë, mund ta ruani për ta përdorur përsëri në të ardhmen.

#### 1. Ruajtja e Kërkimit:

Pasi të keni krijuar kërkimin tuaj, klikoni mbi opsionin Save në shiritin e veglave të EasyBusiness.

#### 2. Dialogu i Ruajtjes:

 Një dritare do të hapet që do t'ju kërkojë të jepni një emër për kërkimin tuaj.

#### 3. Ruajtja e Filtrave:

- Pasi të klikoni mbi **Save**, kujtoni që
  - vetëm filtrat e kërkimit, jo kompanitë,

do të ruhen. Kjo do të thotë që kur ta hapni përsëri kërkimin, numri i kompanive që përputhen mund të ndryshojë, në varësi të të dhënave të përditësuara.

#### Këshillë:

- Fillimi i Një Kërkimi të Ri:
  - Nëse dëshironi të krijoni një kërkim të ri, thjesht klikoni mbi Search në shiritin e veglave dhe më pas mbi New search për të nisur një kërkim të ri nga fillimi.

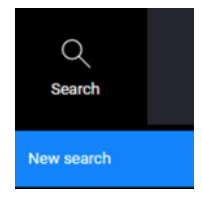

Ruajtja e kërkimeve është një mënyrë e shkëlqyer për të menaxhuar

kërkimet e përsëritura dhe për të siguruar që mund të ktheheni në kërkime të kaluara pa humbur informacion të rëndësishëm.

| SAVE AS |   |                                |      | x       |
|---------|---|--------------------------------|------|---------|
|         | Đ | Please name the saved search : |      |         |
|         |   | Example Search V3              |      |         |
|         |   |                                | CANC | EL SAVE |

#### B. Si të Hapni Një Kërkim të Ruajtur

#### 1. Hapja e Kërkimit të Ruajtur:

• Klikoni mbi opsionin **Open** në shiritin e veglave të EasyBusiness.

#### 2. Lista e Kërkimeve të Ruajtura:

 Do të shfaqet një listë e kërkimeve të ruajtura, me kërkimin më të fundit të ruajtur në krye të listës.

#### 3. Shikimi i Rezultateve:

 Rezultatet do të tregojnë numrin e kompanive që janë gjetur gjatë kërkimit të mëparshëm.

#### 4. Fshirja e Kërkimit:

• Klikoni mbi X për të fshirë një kërkim të ruajtur.

#### 5. Hapja e Kërkimit:

 Klikoni mbi ikonën Search për të hapur kërkimin e ruajtur që dëshironi të rishikoni.

| MYACCOUNT          |      | SAVED SE     | ARCHES                 |           |                          |     |   |    |    |
|--------------------|------|--------------|------------------------|-----------|--------------------------|-----|---|----|----|
| MYCOMPANY          |      |              | 100                    |           | Final rev sevenil search |     |   | 1  | ٩  |
|                    |      | Date         | Search name            | Shared by | Rendts                   |     |   |    |    |
| BOOSTER            |      | 9:38 AM      | Example Search V3      |           | 1159                     | , Q | 4 | •; | х  |
| WEB ADVERTISING    |      | Vesterday    | Search_3-15-17_2:47 PM |           | 4                        | Q   | 4 | s; | х  |
|                    | - 54 | 9/9/16       | combined downloads     |           | 96                       | Q   | 2 | •  | x  |
| ACCESSEASYBUSINESS | ~    | 6/30/16      | URICA T 27th June 16   |           |                          | Q   | 4 | •: | x  |
|                    | 101  | 6/30/16      | URICA W 27th June 16   |           | \$210                    | ۹   | 4 | ** | ж  |
| Saved Searches     |      | 6/30/36      | URICA P 27th June 16   |           | 104                      | Q.  | 4 | 4  | x  |
| Company Ist        |      | 6/30/16      | URICA O 27th June 16   |           | 13022                    | 9   | 4 | <  | x  |
| User Management    |      | 6/30/36      | URICA Q 27th Jone 16   |           | 525                      | q   | 4 | <  | x  |
| Crudit Purchase    |      | 6/30/16      | URICA M 27th Arre 16   |           | 3659                     | Q.  | 4 | <  | х  |
| ExportHenory       |      | 6/30/18      | URICA N 27th June 16   |           | 1977                     | q   | 4 | •: | х  |
| Wy export tormats  |      |              |                        |           |                          |     | _ |    |    |
| My statutes        |      |              |                        |           | 1-10 an 173              | 0   | 0 |    | ** |
|                    |      | IMPORT /     | SEARCH                 |           |                          |     |   |    |    |
|                    |      | Choose F     | No file chosen         |           |                          |     |   |    |    |
|                    |      | Only unit (A | eni) file              |           |                          |     |   |    |    |

#### Këshillë:

• Përdoruesit mund të shohin vetëm kërkimet e tyre të ruajtura. Nëse dëshironi të ndihmoni ekipin tuaj, mund të ndani kërkimet me ta duke përdorur opsionin **Share** (shiko seksionin tjetër për ndarjen e kërkimeve).

#### C. Si të Ndani Një Kërkim të Ruajtur

Ju mund të ndani kërkimet tuaja në dy mënyra:

#### Opsioni 1: Ndarja me Kolegun:

- 1. Klikoni mbi ikonën **Share** për të hapur listën e përdoruesve.
- 2. Zgjidhni kolegët që duhet të marrin kërkimin dhe klikoni **Share** për të dërguar kërkimin.

| SHARE YOUR SEARCH                  | x      |
|------------------------------------|--------|
| You are about to share your search | *      |
| Example Search V3                  |        |
| Select recipients                  |        |
| Neal Morton                        |        |
| Sonia Kisbee                       |        |
| Denise White                       |        |
| Tracey Wren                        |        |
| Steve Hoad                         |        |
| Jo Nikiforov                       |        |
| Sarah Masters                      |        |
| Sue Simmons                        |        |
| Tony Cheeseman                     | *      |
|                                    | CANCEL |

Opsioni 2: Ndarja përmes Skedarit XML:

• Mund të krijoni një skedar XML dhe ta ndani atë me kolegët tuaj për të importuar kërkimin në llogaritë e tyre EasyBusiness.

Përmes ndarjes së kërkimeve, mund të siguroheni që gjithë ekipi ka qasje në të njëjtat të dhëna dhe mund të punoni së bashku në mënyrë efikase.

```
1. Eksportimi i Kërkimit:
```

Klikoni mbi ikonën **Export** për çdo kërkim që dëshironi të ndani.

#### 2. Shkarkimi i Skedarit XML:

 Skedari XML do të shkarkohet automatikisht. Varësisht nga shfletuesi që përdorni, mund të pyeteni nëse dëshironi ta hapni ose ta ruani skedarin lokalmente. Zgjidhni opsionin për ta ruajtur skedarin.

#### 3. Dërgimi me Email:

 Pasi ta keni ruajtur skedarin, mund ta dërgoni atë si një bashkëngjitje në email te kolegët tuaj.

| MY ACCOUNT                                                            |   | SAVED SE                      |                               |                                             |                                                                                         |                              |       |         |     |       |
|-----------------------------------------------------------------------|---|-------------------------------|-------------------------------|---------------------------------------------|-----------------------------------------------------------------------------------------|------------------------------|-------|---------|-----|-------|
| MYCOMPANY                                                             |   |                               |                               |                                             |                                                                                         | Fisting solutionsk           |       |         |     | ٩     |
| BOOSTER                                                               |   | Data<br>9-38-AM               | Search nam                    | earth V3                                    | Shared by                                                                               | Resulta<br>1159              | Q     | ,       | ~   |       |
| WEB ADVERTISING                                                       |   | Vesterday<br>WW/18            | Search_3-1                    | (5-17,2-47)<br>(barrisan)                   | w                                                                                       | 6<br>10                      | Q Q   | 4 4     | A A | *     |
| ACCESS EASYBUSINESS                                                   | * | 6/30/56                       | URICATI                       | 7th June 14                                 | 1                                                                                       | .6                           | Q O   | 4       | V V |       |
| Constantion<br>Constants Inf<br>Used Martingerment                    |   | 6/30/16<br>6/30/16<br>6/30/16 | URICAP2<br>URICAP2<br>URICAP2 | 7th June 16<br>(7th June 16<br>(7th June 16 |                                                                                         | 104<br>13022<br>525          | d d d | 4 4 4 4 | AAA | N N N |
| Cheld Plantine<br>Export Hatayy<br>My export formatic<br>My signatics |   | 6/30/16<br>6/30/16            | URCAN                         | Ð                                           | expert_20170216_050386.and<br>https://git.aut.torkpata.com/varyfinitions<br>Dava.m.fo2e | Watego og set skillet skille | 206.) |         |     | ×     |
|                                                                       |   | IMPORT A                      | SEARCH                        | 1000                                        |                                                                                         |                              |       |         |     |       |

4. Importimi nga Përdoruesi i Marrës:

- o Përdoruesi që merr skedarin XML duhet të lidhet në EasyBusiness.
- Ata duhet të shkojnë te Saved searches dhe të klikojnë mbi Choose File për të gjetur skedarin XML të ruajtur.
- Pasi të kenë selektuar skedarin, klikoni mbi Open dhe skedari do të importohet në EasyBusiness.

#### 5. Shikimi i Kërkimit të Ruajtur:

- Kërkimi i ruajtur do të shfaqet në krye të listës së kërkimeve të ruajtura.
- Për të hapur kërkimin, klikoni mbi ikonën Search, dhe EasyBusiness do të shfaqë kriteret dhe rezultatet përputhëse të kërkimit.

|                 | Your sea | rch has been successfully importe | d         |                      |   |   |   | ×- |
|-----------------|----------|-----------------------------------|-----------|----------------------|---|---|---|----|
| MY ACCOUNT      | SAVED S  | EARCHES                           |           |                      |   |   |   |    |
| MYCOMPANY       |          |                                   |           | Find my saved search |   |   |   | ٩  |
| DOCTTO          | Date     | Search name                       | Shared by | Results              |   |   |   |    |
| BOOSTER         | 9:57 AM  | Example Search V3(1)              |           | 1159                 | Q | 4 | * | х  |
| WEB ADVERTISING | 9:38 AM  | Example Search V3                 |           | 1159                 | ٩ | 4 | ~ | ×  |

Ky opsion është një mënyrë efikase për të ndarë kërkime të ruajtura me ekipin tuaj, duke siguruar që të gjithë të kenë qasje në të njëjtat të dhëna dhe mund të përdorin kërkimet pa pasur nevojë të krijojnë ato nga e para.

# VI. Shikimi i Rezultateve të Kërkimit

#### A. Ndryshimi i Listës së Kompanive

#### 1. Modifikimi i Formatit:

- Mund të personalizoni formatin e listës duke klikuar mbi Customize për të ndryshuar numrin e kompanive që shfaqen në secilën faqe dhe për të modifikuar fushat e të dhënave që shfaqen.
- Kjo mundësi është e disponueshme vetëm gjatë sesionit aktual. Kur të dalni nga EasyBusiness dhe të ktheheni, lista do të rikthehet në formatin e parazgjedhur.

#### 2. Renditja e Listës:

- Mund të klikoni mbi titullin e kolonës së të dhënave për të renditur rezultatet e kërkimit në rend rritës. Klikoni përsëri për të renditur në rend zbritës.
- Shembuj: Renditje në mënyrë rritëse → Renditje në mënyrë zbritëse
- 3. Shfletoni Listën:

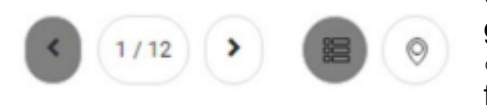

 Përdorni shigjetat për të shfletuar dhe parë çdo grup kompanish në listë.

E Customize

Employee range (company address)

100 per page

Company name

Company size range

Type of company

Type of building

✓ N°
✓ Note

Country

Telephone

Region

Turnover
 Kompass ID

Mail box

ZIP code

Address

City

 Mund të shihni 20, 50 ose 100 kompani në çdo faqe, duke personalizuar pamjen.

#### 4. Ruajtja/ Hapja e Listës:

- Klikoni mbi ikonën List për të ruajtur një kompani specifike në një listë. Kjo është ndryshe nga ruajtja e një kërkimi, pasi këtu po ruani vetëm kompanitë që ju interesojnë.
- Do t'ju kërkohet të shtoni një listë të re ose të ruani në një listë ekzistuese.

|   | N* | Company name           | Lists          |
|---|----|------------------------|----------------|
|   | 1  | Simply Roofline Ltd    |                |
| 0 | 2  | Dockright Regeneration | Marketing List |
| 0 | 3  | R P S Group            | Add a list     |
|   | 4  | J Murphy & Sons Ltd    | =              |

• Një indikator do të shtohet për kompanitë që janë ruajtur në një listë specifike.

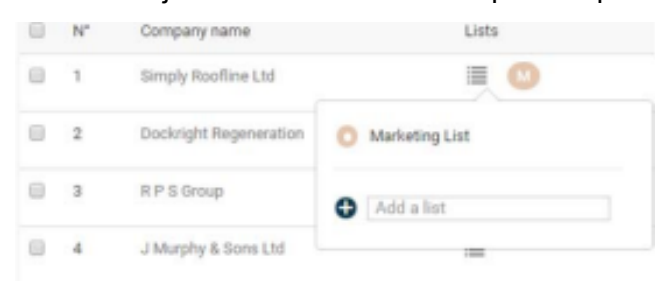

 Mund të ruani gjithashtu një kompani në një listë kur shikoni profilin e saj të kompanisë dhe mund të hapni listat e ruajtura përmes butonit Lists në shiritin e menusë.

#### 5. Shikimi i Kompanive në Hartë:

- Klikoni mbi butonin **globe** për të parë rezultatet e kërkimit në një hartë.
- Ka disa nivele zmadhimi të disponueshme, megjithatë mund të shfaqni vetëm lista me më pak se 5000 kompani në një herë.

Ky seksion ndihmon në menaxhimin dhe shikimin më të detajuar të kompanive që përputhen me kërkimin tuaj, duke ju mundësuar më shumë mundësi për të personalizuar dhe analizuar informacionin.

# VII. Shikimi i Profilit të

### Kompanisë

#### A. Përmbajtja e Profilit të Kompanisë

Për të parë profilin e një kompanie, thjesht klikoni mbi emrin e kompanisë në listën e kompanive.

Profilin e kompanisë përmban tetë seksione, të cilat janë:

#### 1. Informacioni i Kompanisë:

 Ky seksion përfshin detaje themelore mbi kompaninë, si p.sh. emri, adresa, vendi i regjistrimit, aktivitetet kryesore dhe sektori që i përket.

| one : | +44 1296 433754 (TPS) | Aylesbury Kompass Identification number : 0893048358<br>Buckinghamshire HP19 8DY                                                                                                    |
|-------|-----------------------|----------------------------------------------------------------------------------------------------|
| î     | Company information   | ACTIVITY DESCRIPTION                                                                                                    |
| 0     | Contact details       | Leading supplier of electrostatic spray and fluid bed rylon coating powder to the metal coating industry.*Nylon colours                                                                                                    |
| ছা    | Key figures           | supply special formulations of nyion powders to specific industries including: Tipping of Bra under wrie & Self Locking bolt<br>patches NYLON COLOURS is a company based in the United Kingdom which specialises exculsively in the formulation of<br>Nyion coating powders for both fluidised bad, mini-coat and electrostatic application. We have worked closely with Ariem   |
| 8     | Activities            | France for many years and all our powders are based on Rilsan. We can supply at short notice a very wide range of standa<br>colours including RAL, Munsell, British Standards, Pantone, NCS etc. If none of these are suitable we can custom match                                                                                                    |
| ☆     | Products              | colours within a few days. We also supply metallic, fluorescent and other special finishes. Special formulations can be<br>produced for particular applications i.e. Highly conductive powder for coating items subject to static build up in explosive                                                                                                    |
| ¥     | Executives            | armospheres. Nyon which once applied will cross link and not re-ment for locking engine manifold bottis, ngin build olpping<br>powders for brassiere underwires etc. Let us know of your application. We can also supply equivalents to obsolete Arkemi<br>powders if there is no suitable realecement. Our Myon powder is available in any oundrity from 1 ko uswedd and can be |
| nd    | Financial information | delivered world-wide. (Europe is normally within 7-10 days). If you would like more information please contact Steve Renni<br>on: Tel: 0044296433754 Or Fax: 00 44 29 63 92 285                                                                                                    |
| D     | My notes              | Key Phrases: Electrostatic Spray                                                                                                    |
|       |                       | Key Phrases: Fluid Bed Nylon Coating Powder                                                                                                    |
|       |                       | Key Phrases: Nylon Powders                                                                                                    |
|       |                       | Key Phrases: Fluidized Bed                                                                                                    |
|       |                       | Key Phrases: Mini Coat applications                                                                                                    |
|       |                       | Key Phrases: Electrostatic Applications                                                                                                    |
|       |                       | Key Phrases: Metallic, Fluorescent Finishes                                                                                                    |
|       |                       | Key Phrases: Conductive Powder                                                                                                    |
|       |                       | Key Phrases: Rilsan Polyamide 11                                                                                                    |
|       |                       | Key Phrases: Custom Match Colours                                                                                                    |
|       |                       | Key Phrases: Antimicrobial Finishes                                                                                                    |
|       |                       | Key Disease Matellin England                                                                                                    |
|       |                       | Key Phrases: Fluorescent Fluines                                                                                                    |
|       |                       | Key Phrases Bolt Patching Powder                                                                                                    |
|       |                       | Key Phrases: High Build Dipping Powder                                                                                                    |
|       |                       | Key Phrases: Formulation of Nylon Coating Powders                                                                                                    |
|       |                       |                                                                                                    |

Company Information Example

#### 2. Të Dhënat e Kontaktit:

• Ky seksion tregon informacionin për kontakt, përfshirë numra telefoni, faks, adresën e emailit, si dhe faqen e internetit të kompanisë.

| hone : | vlon Colours Ltd<br>+44 1296 433754 (TPS) | Aylesbury Kompass Identification number : 0893048358<br>Buckinghamshire HP19 8DY                     |
|--------|-------------------------------------------|----------------------------------------------------------------------------------------------------|
| ů      | Company information                       | CONTACT                                                                                              |
| 0      | Contact details                           | Phone : +44 1296 433754 (TPS)                                                                        |
| ন্থ    | Key figures                               | Fax : +44 1296 392285<br>Email : sales@nyloncolouts.co.uk<br>Website : http://www.nyloncolours.co.uk |
|        | Activities                                | ADDRESS                                                                                              |
| ☆      | Products                                  | Chamberlain Rd                                                                                       |
| 흫      | Executives                                | Aylesbury<br>Buckinghamshire                                                                         |
| المئه  | Financial information                     | HP19 8DY                                                                                             |
| ľ      | My notes                                  | + Haydon Bill Duarrendon                                                                             |
|        |                                           | Broadfields                                                                                          |
|        |                                           |                                                                                                    |
|        |                                           | Lander                                                                                               |

Company Details Example

#### 3. Shifrat Kryesore:

 Ky seksion përfshin shifra të rëndësishme financiare ose të tjera që mund të jenë të rëndësishme për analizën e kompanisë, si numri i punonjësve, të ardhurat ose vlerësimet e tjera të matshme.

#### 4. Aktivitete:

 Ky seksion tregon aktivitetet kryesore dhe segmentet e biznesit të kompanisë, duke përfshirë sektorët dhe produktet që ajo ofron.

| 4 y 10 | 4 1296 433754 (TPS)   | Aylesbury Kompass Identification number : 0893048358<br>Buckinghamshire HP19 8DY                                                                                                    |
|--------|-----------------------|----------------------------------------------------------------------------------------------------|
| ů      | Company information   | ACTIVITY HEADINGS                                                                                                    |
| 0      | Contact details       | Main Kompass Activities                                                                                                    |
| জু     | Key figures           | 22480 P - Paints     2248014 P - Paints and coatings, plastic based     2248018 P - Paints, polyamide based                                                                         |
|        | Activities            | 2248019 P - Paints, polyester based                                                                                                    |
| ☆      | Products              | 2248021 P - Frants and coatings, spray application     2248022 P - Paints and finishes, metallic     2248043 P - Powder coatings, plastic based                                     |
| 융      | Executives            | 2240045 P - Frains for electrodeposition     22500 P - Coatings                                                                                                    |
| and    | Financial information | 2250011 P - Coatings, light protection     2250012 P - Coatings, light protection     2250017 P - Coatings, anti-misting, for plastics and glass                                    |
| ß      | My notes              | 2250018 P - Coatings, wear and weather resistant, for plastics     2250050 P - Coatings, plastic based, anti-fading     65540 P - Surface coating, non metallic, for metal surfaces |
|        |                       | 6554002 P - High temperature resistant coating services for metals     6554003 P - Hard facing services for metals     6554006 P - Non-stick coating services for metal products    |
|        |                       | 6554010 P - Enamelling services for metals and metal products 6554014 P - Plastic spray coating services on metal                                                                   |
|        |                       | 6554015 P - Plastic powder coating services on metal     6554016 P - Polyester powder coating services on metal                                                                     |

Activities and Products Example

#### 5. **Produkte**:

 Ky seksion përshkruan produktet dhe shërbimet që kompania ofron, duke ndihmuar për të identifikuar gamën e produkteve dhe mundësitë e saj të biznesit.

#### 6. Ekzekutivët:

 Ky seksion përmban informacion mbi udhëheqësit e kompanisë, duke përfshirë pozitat dhe përgjegjësitë e individëve kryesorë në menaxhimin e kompanisë.

#### 7. Informacion Financiar (Opsional):

 Ky seksion është opsional dhe mund të përfshijë të dhëna të detajuara financiare, si bilanci, fitimet dhe humbjet, si dhe çdo informacion tjetër të rëndësishëm financiar.

#### 8. Shënimet e Mia:

 Ky seksion lejon përdoruesin të shtojë shënime të personalizuara për kompaninë, për të mbajtur informacionet dhe detajet që janë të rëndësishme për analizën e mëtejshme ose për përdorim të ardhshëm.

Ky informacion mund të ndihmojë për të marrë një pasqyrë të plotë të kompanisë dhe mund të jetë shumë i dobishëm për analizat dhe vendimmarrjet strategjike.

#### B. Karakteristikat e Profilit të Kompanisë

#### a) Kliko për të parë informacionin në secilin seksion:

• Përdoruesit mund të klikojnë mbi lidhjet për të parë informacionin brenda çdo seksioni të profilit të kompanisë.

#### b) Zgjedhja e Kompanisë:

• Klikoni kutinë përbri emrit të kompanisë për të zgjedhur atë kompani të veçantë, për ta ruajtur ose eksportuar atë.

#### c) Ruaj një Kompani në Listë:

 Klikoni mbi ikonën e Listës për të ruajtur një kompani të veçantë në një listë. Ky është një veprim ndryshe nga ruajtja e një kërkimi, pasi këtu ruani kompanitë, jo kriteret e kërkimit.

#### d) Shfletoni Kompanitë:

 Përdorni shigjetat për të shfletruar dhe parë çdo kompani të renditur në rezultatet e kërkimit.

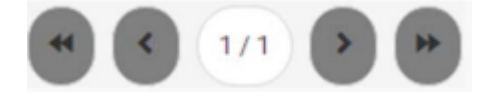

#### e) Klikoni në Detajet e Kontaktit për të vizituar faqen e internetit:

• Zgjidhni Seksionin e Detajeve të Kontaktit dhe klikoni mbi lidhjen e faqes së internetit për të vizituar faqen e internetit të kompanisë.

#### f) Zgjidh Aktivitetet dhe Përdorni Filtër:

 Zgjidhni Seksionin e Aktiviteteve dhe më pas shënoni titujt specifikë të produkteve. Klikoni mbi "Add Filter" për të identifikuar kompani të tjera në EasyBusiness që janë të renditura nën ato kategori.

# ADD FILTER

#### g) Dërgoni Email Drejt Ekzekutivëve të Kompanisë:

 Zgjidhni Seksionin e Ekzekutivëve për të dërguar email direkt tek kontaktet specifike të listuara për kompaninë.

#### h) Shtoni Shënime Personale:

• Zgjidhni Seksionin e **"My Notes"** për të shtuar një shënim të personalizuar për një kompani të caktuar, i cili mund të kërkohet ose përdoret si filtri në kërkime të ardhshme (p.sh., krijoni një listë kontakti për një muaj të caktuar).

#### i) Kthehuni në Listën e Kompanive:

 Për t'u kthyer në listën e kompanive që janë rezultat i kërkimit, klikoni mbi ikonen e kërkimit në krye të faqes, pranë numrit të kompanive.

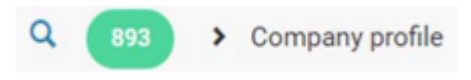

#### C. Dërgimi i Email-ve

Mrs. Sonia Kishee

A - D - interting a weblink to my company profile

Example Email Message

You can find out more about my company here https://gb.kompass.co

Choose File No file chosen

B I U | I II | + + B B B B B | + + | Int. → | Int. →

I am interested in Ending more about your products & services, please could you contact me directly with

CONTACT AN EXECUTIVE

Clear Mrs Kisber

ore information

Attachment O:

Kind Reports, Jamie Exans

S. Ariante

Për disa kompani dhe ku lejohet nga legjislacioni i email-ve në ato shtete, mund të dërgoni email drejtpërdrejt tek kontaktet ekzekutive të listuara në EasyBusiness:

1. Klikoni mbi "Contact by Email" për të dërguar një mesazh tek ekzekutivët.

CANCEL SEM

| Mr John Nicholson<br>Departmental Director/Manager | Mr John Nicholson<br>Departmental Director/Manager |  |
|----------------------------------------------------|----------------------------------------------------|--|
| Departmental Director/Manager                      | Departmental Director/Manager                      |  |
|                                                    |                                                    |  |

2. Shtoni temën dhe formatoni mesazhin tuaj.

3. Mund të shtoni një lidhje në profilin tuaj të kompanisë në Kompass dhe të bashkëngjitni një skedar deri në 2MB.

4. Pas dërgimit, do të shfaqet një kutizë dialogu që konfirmon që emaili është dërguar me sukses.

#### D. Shtimi i Shënimeve (Add Notes)

#### 1. Shtimi i Shënimeve Personale:

- Mund të shtoni një shënim të personalizuar për një kompani të caktuar, i cili mund të kërkohet ose përdoret si filtri (p.sh., për të krijuar një listë kontakti për një muaj të caktuar).
- Çdo shënim që shtoni do të jetë i dukshëm për të gjithë përdoruesit që janë të regjistruar në llogarinë tuaj të EasyBusiness.
- Nëse më shumë se një përdorues shton një shënim për një kompani të caktuar, çdo shënim do të shfaqet me datën përkatëse dhe do të renditet veçmas.

|    | Nylon Colours Ltd<br>Phone : +44 1296 433754 (TP8) | Aylesbury<br>Buckinghamshire HP19 8DY                                                                                 | Print POF profile |   |   |
|----|----------------------------------------------------|----------------------------------------------------------------------------------------------------|-------------------|---|---|
| 2. | Company information Contact details Key figures    | MY NOTES<br>Dec 16 - Inițiul call - asked to call back Jan 17<br>Jan 17 - called James out of office-call back Feb 17 |                   |   | _ |
|    | 유 Activities<br>☆ Products<br>용 Executives         | Feb 17 - called, appointed viait 25/2<br>Tracey Wren<br>Contact again later in the year - Nov 2017                    | 2/27/17           | × | M |
|    | allal Financial Information                        | Sonia Kisbee                                                                                                    | 7/17/17           | × | M |

#### Kërkimi për Shënime:

- Mund të kërkoni për kompani që kanë shënime duke klikuar mbi "My Data...Notes available" dhe duke zgjedhur opsionin "Personal notes available".
- Mund të kërkoni për shënime që përmbajnë fjalë të caktuara duke përdorur opsionin për kërkimin e përmbajtjes së shënimeve ("Notes content search").
- Për të gjetur shënime që janë marrë gjatë një periudhe kohore të caktuar, mund të përdorni opsionin për kërkimin e datave të shënimeve ("Notes date search").
- Kompanitë që kanë shënime, nëse shfaqen në një listë, do të tregojnë një ikonë shënimi në kolonën e Shënimeve.

| 9 | My data              |                          |    |   |
|---|----------------------|--------------------------|----|---|
|   | Notes available      | Personal notes available | 62 |   |
|   | Notes content search | Keyword                  | o  | L |
|   |                      | On the date              |    | • |
|   | Notes date search    | and                      | Q  |   |

#### 3. Shembull i Përdorimit të Shënimeve:

 P.sh., nëse keni një listë kompanish që nuk dëshironi t'i kontaktoni, mund të shtoni një shënim të thjeshtë si "Stop List" për çdo kompani dhe më pas ta përdorni këtë si një filtrues për të përjashtuar ato kompani nga kërkime të tjera.

## VIII. Prodhimi: Printoni PDF ose eksportoni në Excel

#### A. Printo PDF

↓ Print PDF profile

#### 1. **Profilet e Kompanisë Individuale:**

- Printimi i profileve individuale të kompanive është falas.
- Thjesht klikoni në Print PDF ndërsa shfaqni profilin e kompanisë që dëshironi të printoni.
- 2. Printimi i profileve të shumta të kompanisë (duke përdorur kredite):
  - Për të printuar më shumë se një profil kompanie, do t'ju nevojiten kredite (1 kredit për kompani).
  - Profilet dalin si një skedar PDF, i cili më pas mund të printohet ose ruhet në nivel lokal.

#### Hapat për të printuar profile të shumta:

- **Hapi 1:** Pasi të keni krijuar kërkimin tuaj dhe të gjeni kompanitë, profilet e të cilave dëshironi të printoni, klikoni në **Eksporto të dhënat**.
- Hapi 2: Ju mund të zgjidhni cilat kompani të printoni:

- **Të gjitha kompanitë** : Printoni profilet e të gjitha rezultateve.
- Zgjedhur : Printoni vetëm ato që keni zgjedhur.
- De-selected: Printoni vetëm ato që nuk janë zgjedhur.
- Specifikoni një gamë : Printoni profile brenda një game të caktuar kompanish.
- Hapi 3: Zgjidhni fushat e të dhënave që dëshironi të përfshini në çdo profil të kompanisë:
  - Informacione të përgjithshme
  - Informacione ekzekutive
  - Aktivitetet
  - Informacion financiar
  - o Shënime
- **Opsioni i ndërprerjes së faqes:** Ju gjithashtu mund të zgjidhni nëse secili profil duhet të ndahet nga një ndërprerje faqeje.
- Hapi i fundit: Klikoni në Print, dhe skedari juaj PDF do të krijohet dhe do të jetë gati për printim ose ruajtje.

#### Hapi 4: Ruani ose shkarkoni skedarin PDF

- Pasi të keni eksportuar profilet e kompanisë tuaj në formatin PDF, klikoni mbi **Open My File** për të ruajtur/shkarkuar skedarin PDF lokalisht.
- Për t'u kthyer në rezultatet e kërkimit tuaj, klikoni X .

### Export data for the selected companies

| <ul> <li>All companies (62)</li> </ul>                                                                                                    |                                        |
|----------------------------------------------------------------------------------------------------|----------------------------------------|
| Selected companies (0)                                                                                                    |                                        |
| De-selected companies                                                                                                    | (62)                                   |
| Companies from line                                                                                                    | to line 62                             |
| Export company p                                                                                                    | profiles in a PDF format               |
| Export company profiles in                                                                                                    | an easy-to-read & printer friendly PDF |
| format                                                                                                    |                                        |
| Credit balance :                                                                                                    | 8423 credits                           |
| Export cost :                                                                                                    | - 62 credits                           |
| Export cost .                                                                                                    |                                        |
| Credits remaining :                                                                                                    | 8361 credits                           |
| Credits remaining :<br>Include additional informati                                                                                          | 8361 credits                           |
| Credits remaining :<br>Include additional information                                                                                        | 8361 credits                           |
| Credits remaining :<br>Include additional information<br>General Information                                                                 | 8361 credits                           |
| Credits remaining :<br>Include additional information<br>General Information<br>Executive Information                                        | 8361 credits                           |
| Credits remaining :<br>Include additional informati<br>General Information<br>Executive Information<br>Activities<br>Financial Information   | 8361 credits                           |
| Credits remaining :<br>Include additional information<br>General Information<br>Executive Information<br>Activities<br>Financial Information | 8361 credits                           |

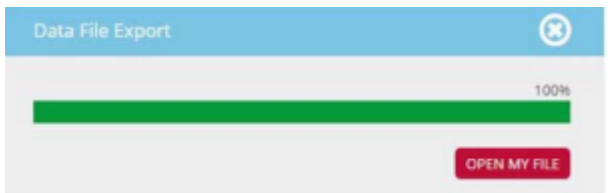

#### Hapi 5: Menaxhoni PDF-të e eksportuara

 Skedarët e eksportuar në format PDF ruhen për gjashtë muaj nën My Account...Export history.

> Kjo do të thotë se jo vetëm që mund ta shkarkoni sërish skedarin më vonë, por mund t'i përdorni edhe kompanitë e eksportuara në PDF si një filtër kërkimi.

Përdorimi i PDF-ve të eksportuara si një filtër kërkimi:

- Për shembull, nëse doni të përjashtoni kompanitë që janë eksportuar më parë në një PDF, ndiqni këto hapa:
  - 1. Shkoni te My Data...My exports

| Eastern Avenue                               | 5, +64 1652828788                                                                                                    |                | Rinnyasa (D   |                       |
|----------------------------------------------|----------------------------------------------------------------------------------------------------|----------------|---------------|-----------------------|
| Country                                      | #+88 1402305008                                                                                                    |                | Case for rate |                       |
| Glocomerstee<br>GL4 305                      | <ul> <li>Network</li> <li>Network</li></ul> | PR (01.44      | 40413728      | and the second second |
| United Kingdom                               |                                                                                                    |                |               |                       |
| Heatigue Nets                                |                                                                                                    |                |               |                       |
| General Information                          |                                                                                                    |                |               |                       |
| Estatement pain 1946                         |                                                                                                    | Company site . | 100.349       |                       |
| Dress famous range (2014) - 2                | that M million GBP                                                                                                    |                |               |                       |
| Executive Information                        |                                                                                                    |                |               |                       |
| M: Michael Namer : MD/Chief                  | Country Officer                                                                                                    |                |               |                       |
| 80 OverSmall                                 |                                                                                                    |                |               |                       |
| Activities                                   |                                                                                                    |                |               |                       |
| Motor dealers                                |                                                                                                    |                |               |                       |
| Mathematical<br>68330 Passenger Lata (Probat |                                                                                                    |                |               |                       |
| 0030029 Motor Lans, Indiany etc.             | nitio (Produced)                                                                                                    |                |               |                       |
| REDUCCI MAN LINK, MICHIN, M                  | olar presented (Producer)                                                                                                    |                |               |                       |
| <b>VESKO</b> Commercial vehicles (Pr         | (water)                                                                                                    |                |               |                       |
| BEDHEDE Delivery verie, Authrop              | electric (Producer)                                                                                                    |                |               |                       |
| 80000 Logodice services (Servi               | ne provider)                                                                                                    |                |               |                       |
| 8069005 Management services                  | motor vehicle feet (Service provide                                                                                                    | 9              |               |                       |
| Financial information                        |                                                                                                    |                |               |                       |
|                                              | 2011 2                                                                                                    | 210            | 2015          | 2014                  |
| Gross Summer (GBP)                           | 22000000 2                                                                                                    | 4000000        | 26000000      |                       |
| Operating Income (SBP)                       | 396300                                                                                                    | EROTE:         | 174080        |                       |

2. Kombinoje këtë filtër me kriteret e tjera të kërkimit dhe përjashto kompanitë e listuara në PDF-në e eksportuar

Kjo veçori është e dobishme kur dëshironi të rafinoni ose rregulloni listat e kompanive tuaja

| X My data                  | Excel / CSV | PDF                 | Both       | ı             |
|----------------------------|-------------|---------------------|------------|---------------|
| Notes available            |             |                     | SELECT ALL | DE-SELECT ALL |
| Notes content search       |             |                     |            |               |
| Notes date search          | sea         | arch_example.pdf    |            | 360           |
| My exports (last 6 months) | dov         | wnload_example.pdf  |            | 58            |
|                            | COL         | mpanies_target 1.pd | f          | 122           |

#### B. Eksportet në Excel (ose CSV)

. .

Shkarkimi i informacionit të kompanisë në formatin XLS ose CSV kërkon kredite. Një kredi përdoret për çdo kompani të eksportuar, edhe nëse është eksportuar më parë.

Eksporto fushat e të dhënave (ku ka)

- 1. Informacion rreth drejtuesve:
  - o Titulli
  - o Emri i parë

- o Emri i dytë
- o Mbiemri
- o Numri i telefonit me linjë direkte
- o Titulli i punës
- o Kodi i funksionit
- o Lloji i funksionit
- Gjinia

#### 2. Informacion i përbashkët:

- o Emri i kompanisë
- o Akronimi
- o Emri tregtar
- o Adresa 1
- o Adresa 2
- o Qyteti
- Kodi postar/ZIP
- o Vendi
- o Kodi i shtetit
- o Departamenti/rrethi
- o Numri i telefonit
- o Faqja e internetit
- Numri i TVSH-së
- Lloji i kompanisë
- o Faks
- FPS (Shërbimi i preferencës së faksit)
- o Emaiĺ
- EMPS (Shërbimi i preferencës së emailit)
- Kutia postare
- Forma juridike
- Data e themelimit
- o Qarkullimi bruto
- Gama e qarkullimit bruto
- Viti i qarkullimit bruto
- Lista e vendeve të tjera
- Veprimtaria e përgjithshme
- Vendi i eksportit
- Rajoni i eksportit
- Vendi i importit
- Rajoni i importit
- Qarkullimi i eksportit
- Viti i qarkullimit të eksportit
- o Gama e qarkullimit të eksportit
- Gjuhët e folura
- TPS (Shërbimi i preferencës telefonike)

#### 3. Informacioni financiar:

- o Qarkullimi (2013-2016)
- Të ardhurat operative (2013-2016)
- EBITDA (2013-2016)
- Të ardhurat neto (2013-2016)
- o Kapitali aksionar
- Aksionarët dhe filialet
- Numri i aksioneve
- Klasa e rrezikut
- o Banka

#### 4. Informacion shtesë (ku është i disponueshëm):

- Etiketa NAF 2008/Naf 2008
- o Kodi SIC 2007/SIC 2007
- o Etiketa NAICS 2007/NAICS 2007
- NACE 2008/CNAE 2009
- o Marka/Emri tregtar
- o Numri i regjistrimit
- Kompania efektive mbi katër vjet

#### 5. Aktivitetet:

- Kompass ID
- Kodi i produktit
- Përshkrimi
- o P/D/S (Prodhuesi/Distributori/Ofruesi i shërbimit)
- Import/Eksport

Këto të dhëna mund të shkarkohen edhe si skedar i veçantë.

#### a) Si të eksportoni në Excel (ose CSV)

#### Procesi hap pas hapi:

#### 1. Plotësoni kërkimin tuaj:

Përfundoni kërkimin tuaj duke aplikuar filtra dhe duke u siguruar që rezultatet tuaja të jenë të sakta.

- 2. Klikoni në Eksporto të dhënat: Pasi rezultatet e kërkimit të jenë gati, klikoni në butonin Eksporto të dhëna.
- 3. Zgjidhni kompanitë për eksport:

Mund të zgjidhni të eksportoni deri në 10,000 kompani në të njëjtën kohë. Opsionet në dispozicion janë:

- **Të gjitha kompanitë**: Eksporton të gjitha kompanitë nga rezultatet e kërkimit tuaj.
- **Kompanitë e zgjedhura**: Nëse keni përdorur kuti për të zgjedhur kompani individuale, mund t'i eksportoni vetëm ato.
- **Kompanitë e çzgjedhura**: Nëse keni përdorur kuti për të çaktivizuar disa kompani, mund të eksportoni ato të çzgjedhura.
- **Gama e kompanive** : Mund të specifikoni një sërë kompanish që dëshironi të eksportoni.

#### 4. Zgjidhni llojin e skedarit:

Zgjidhni formatin XLS (Excel) ose CSV për skedarin e eksportit.

#### 5. Vazhdoni të personalizoni dhe eksportoni:

Pasi të zgjidhni formatin, klikoni në **Vazhdo** për të vazhduar me personalizimin dhe eksportimin e skedarit tuaj.

#### Export data for the selected companies

BACK TO MY SEARCI

| All companies (62)                                                        | 0                                        |                                      |                                |
|---------------------------------------------------------------------------|------------------------------------------|--------------------------------------|--------------------------------|
| <ul> <li>Selected companies (0)</li> <li>De-selected companies</li> </ul> | )<br>(62)                                |                                      |                                |
| Companies from line                                                       | 1 to line 62                             |                                      |                                |
| Export company                                                            | profiles in a PDF format                 | Export in Excel or                   | CSV format 😯                   |
| Export company profiles in<br>format                                      | n an easy-to-read & printer friendly PDF | Excel file 97 - 2003 (*.xis)         | •                              |
| Credit balance :                                                          | 8423 credits                             | Credit balance :                     | 8423 credits                   |
| Export cost :<br>Credits remaining :                                      | - 62 credits<br>8361 credits             | Export cost :<br>Credits remaining : | - 62 credits<br>8361 credits   |
| Include additional informa                                                | tion <b>O</b>                            |                                      |                                |
| General Information                                                       |                                          |                                      |                                |
| Executive Information                                                     | 0                                        |                                      |                                |
| Financial Information                                                     | 9                                        |                                      |                                |
| Notes                                                                     |                                          | Use a saved format                   | Customise and export your file |
| Insert a page break after e                                               | rach company : 回                         | •                                    |                                |
|                                                                           |                                          |                                      |                                |

#### Këshillë:

Nëse keni të bëni me një listë të madhe kompanish dhe duhet të eksportoni vetëm disa, mund të jetë më e shpejtë të **çaktivizoni** kompanitë që nuk dëshironi në listë duke përdorur kutitë e shënimit. Pastaj, zgjidhni opsionin **De-selected** kur eksportoni të dhënat. Kjo kursen kohë dhe shmang nevojën për të zgjedhur manualisht kompanitë që dëshironi të eksportoni.

# Hapi 2: Personalizo fushat e të dhënave

Si parazgjedhje, shumica e fushave të të dhënave do të jenë të zgjedhura.

- Ju mund të klikoni dhe të tërhiqni miun për të përzgjedhur ose ç'zgjedhur fushat e të dhënave sipas nevojës.
- Pasi të keni bërë përzgjedhjen tuaj, përdorni shigjetat për të zhvendosur fushat e përzgjedhura në anën e duhur

| isplayed data: Recommended All                                                                                                    |                                                                                                    |  |
|----------------------------------------------------------------------------------------------------|----------------------------------------------------------------------------------------------------|--|
| Information about executives The Part Name Burname Burname B | Company name<br>Kompass ID<br>Tate<br>First Name<br>Sumarne<br>Job Title<br>Type of Auction<br>Personal email<br>Registration number 1<br>Valt number<br>Nation of the set<br>Address 1<br>Address 1<br>Potal/20P code<br>City<br>Department/District<br>County<br>Area<br>State/datics<br>Phone number<br>Fax<br>Email<br>Website |  |

ose për t'i rikthyer ato në listën e papërdorur.

#### Riorganizimi i listës së fushave:

• Përdorni shigjetat lart/poshtë për të ndryshuar renditjen e fushave të të dhënave në skedarin tuaj përfundimtar të eksportuar.

Pasi të përfundoni përzgjedhjen dhe rregullimin e fushave, klikoni mbi **Continue** për të vazhduar me eksportimin.

#### Hapi 3: Zgjidhni Informacionin e Kontaktit

Zgjidhni llojin e kontakteve që dëshironi të përfshini në skedarin tuaj të shkarkuar.

- Shfletoni dhe zgjidhni pozicione të veçanta pune dhe/ose funksione sipas nevojës.
- Mund të zgjidhni të përfshini një ose disa kontakte për çdo kompani, në varësi të kërkesave tuaja.

| Select functions                                                                                                    | Number of contacts per company                                                                                               |  |
|----------------------------------------------------------------------------------------------------|----------------------------------------------------------------------------------------------------|--|
| <ul> <li>All functions</li> <li>BOARD OF DIRECTORS</li> <li>SENIOR EXECUTIVES</li> <li>GENERAL MANAGEMENT</li> <li>SALES DEPARTMENT</li> <li>MARKETING/COMMUNICATIONS DEPARTMENT</li> <li>EXPORT/IMPORT DEPARTMENT</li> <li>PRODUCTION DEPARTMENT</li> <li>PRODUCTION DEPARTMENT</li> <li>PRODUCTION DEPARTMENT</li> <li>PURCHASING &amp; PROCUREMENT DEPARTMENT</li> <li>IT DEPARTMENT</li> <li>ADMINISTRATION/FINANCE DEPARTMENT</li> <li>HUMAN RESOURCES DEPARTMENT</li> <li>OTHER FUNCTIONS</li> </ul> | <ul> <li>One contact per company</li> <li>Several contacts per company</li> <li>Number of companies selected : 62</li> </ul> |  |

#### Këshillë:

Nëse kërkimi juaj përmban kontakte ekzekutive si një filtër kërkimi, duhet të siguroheni që të zgjidhni të njëjtin tituj funksioni/pune, për t'u siguruar që çdo kompani e shkarkuar të përfshijë atë kontakt. Natyrisht, ju mund të shtoni më shumë zgjedhje kontaktesh në këtë, por kjo është për t'u siguruar që të paktën të përfshini kontaktet që mund të keni kërkuar.

**Hapi 4**: Fushat e të dhënave dhe kontaktet e zgjedhura do të përmblidhen dhe sistemi do të shfaqë numrin e krediteve që do të përdoren për shkarkimin.

- **Përmbledhje e përzgjedhjeve**: Kontrolloni fushat e të dhënave dhe kontaktet që keni përzgjedhur. Sigurohuni që ato të jenë të sakta përpara se të vazhdoni.
- **Emërimi i skedarit**: Vendosni një emër për skedarin tuaj, në mënyrë që ta gjeni dhe identifikoni më lehtë më vonë.

| ata selection                                                                                                    | 2. Contact selection                                                      | 3. Export                          |                    |                                      |                    |                | BACK TO MY SEAF |
|----------------------------------------------------------------------------------------------------|---------------------------------------------------------------------------|------------------------------------|--------------------|--------------------------------------|--------------------|----------------|-----------------|
| Export th                                                                                                    | e file                                                                    |                                    |                    |                                      |                    |                |                 |
| wnload these                                                                                                    | 62 companies for 62 cred                                                  | its (format *.xls * ).             | You will have      | 8299 credits left.                   |                    |                |                 |
| ur filename :                                                                                                    | example_search                                                            | xls. By defaul                     | t, it will be "log | gin_YYYYMMDD_hi                      | hmmss".            |                |                 |
|                                                                                                    |                                                                           |                                    |                    |                                      | PREVIOUS           | SAVE MY FORMAT | EXPORT          |
| Export ou                                                                                                    |                                                                           |                                    |                    |                                      |                    |                |                 |
| CADUIT 30                                                                                                    | Immary                                                                    |                                    |                    |                                      |                    |                |                 |
| nu have seler                                                                                                    | ted Several contacts per c                                                | ompany                             |                    |                                      |                    |                |                 |
| ou have selec                                                                                                    | ted Several contacts per c                                                | ompany<br>file (Kompass ID, prod   | duct code, des     | scription, P/D/S, In                 | np/Exp)            |                |                 |
| ou have selection have addee                                                                                                    | ted Several contacts per c<br>d the activity in a separate                | ompany<br>: file (Kompass ID, proc | duct code, des     | scription, P/D/S, Im<br>Functions in | np/Exp)<br>ncluded |                |                 |
| 'ou have selec<br>'ou have adde<br>Selected o<br>Company na<br>Kompass ID                                                             | ited Several contacts per c<br>d the activity in a separate<br>data       | ompany<br>file (Kompass ID, proc   | duct code, des     | Functions in                         | np/Exp)            | _              |                 |
| ou have select<br>ou have added<br>Selected of<br>Company na<br>Kompass ID<br>Title<br>First Name                                     | ted Several contacts per c<br>d the activity in a separate<br>data<br>ame | ompany<br>file (Kompass ID, prod   | duct code, des     | Functions in All functions           | np/Exp)            |                | •               |
| ou have selected of Company na Kompass ID Title First Name Sumame Jub Title                                                           | ited Several contacts per c<br>d the activity in a separate<br>data       | ompany<br>e file (Kompass ID, proc | duct code, des     | Functions in                         | np/Exp)            |                |                 |
| ou have selec<br>ou have adde<br>Selected o<br>Company na<br>Kompass ID<br>Title<br>First Name<br>Sumame<br>Job Title<br>Type of func | ted Several contacts per c<br>d the activity in a separate<br>data        | ompany<br>file (Kompass ID, proc   | duct code, des     | Functions in                         | np/Exp)            |                |                 |

Hapi 5: Klikoni mbi butonin Export për të nisur shkarkimin e skedarit.

- Pasi skedari të përfundojë shkarkimin, klikoni mbi **Open My File** për ta hapur.
- Ruani skedarin lokalisht në kompjuterin tuaj dhe hapeni me programin Excel për të parë dhe menaxhuar të dhënat.

Kjo ju mundëson të përdorni informacionin e eksportuar për analiza të mëtejshme ose për ndonjë qëllim tjetër.

| <b>国际标准</b> *                                       |       |             |                 | 8107               | pic, anarchula  | Konpetisi  | By Model - N   | kreat 6          | c#                   |                    |                                                                                                    |                    | 19                            |             |
|-----------------------------------------------------|-------|-------------|-----------------|--------------------|-----------------|------------|----------------|------------------|----------------------|--------------------|----------------------------------------------------------------------------------------------------|--------------------|-------------------------------|-------------|
| Page Roart Propagnet Page                           | -     | Dex N       | pien Vite       | 1                  |                 |            |                |                  |                      |                    |                                                                                                    |                    |                               | 0 - 0 1     |
| A CAT AND + 10                                      | - K   | x = =       | ***             | 2 the for          | General         | +          | 點              |                  | Normal               | Red                | 1 2- 3                                                                                                    | E                  | - 27 4                        | 6           |
| Factor al format Parties B 2 H + H+                 | > - 4 |             | 田 休休            | Marge & Center *   | 19-16 +         | 14.43      | Canditional    | Paintal .        | Geed                 | Neutral            | Bust Deb                                                                                                    | to Parenal 2 Cha   | Sant B. Fand                  | e a         |
| Channed is Fact                                     |       | 14          | angere .        | -                  | Thomas          |            |                | 1020             | 25544                |                    |                                                                                                    |                    | Editing                       |             |
| 11 a - 6 Counto                                     |       |             |                 |                    |                 |            |                |                  | 1/2/11               |                    |                                                                                                    |                    | Contraction of the local data |             |
| AS T P COURS                                        |       |             |                 |                    |                 |            |                |                  |                      |                    |                                                                                                    | 1                  |                               |             |
|                                                     | 0.    | 10          | B.1             |                    |                 |            |                |                  |                      | 10                 | -                                                                                                    |                    |                               |             |
| L Kompass ID Company same                           | Time  | Forst Name  | Sumane          | Job Title          | 100             | Accrea     | and the set of |                  | Address 2            |                    | Cay                                                                                                    | Postal/JP code     | Logenty                       | Phone num   |
| CRUSSING PLANESS GROUP                              | 100   | Longer a    | Descently       | ND/Crief Operation | ing Officer     | imperial   | PROUDE 12-12   | and the          | Kingrikay            |                    | Lorenzes                                                                                                    | 10,25 8,41         | United Kingdom                | *44 207 F20 |
| Sub40021376 Starroot Hotel                          | -     | Preventeral | Plastongs       | MD Chief Operation | ing Officer     | 987 U88    | er reentourts  | FOR HOAD         |                      | and the second     | Detail                                                                                                    | 014 3.P            | United Kingdom                | +44 209061  |
| Contract and the new Mena                           | -     | NAME.       | Roberts         | MUICHIEF Uperate   | ing cream       | Gooces     | ter ricute e-  | 10               | Landerseit           | NEW HOME           | Lances                                                                                                    | 500 11M            | United Fungoom                | +44 20/00   |
| B Geenation Transmis Mater Group                    | -     | Michael .   | Trater          | MD Char Operation  | ng Unicer       | Castern    | Junning.       |                  |                      |                    | CHORCHSIN                                                                                                    | GL4 385            | United Kingdom                | 144 14525   |
| CONTINUES CONTINUES OFFICERARY                      | -     | Lane        | Passan          | con contraction    | out cases       | Cliq Page  | o very         |                  | Transferration 1     | Anna Province      | Shrewsbury                                                                                                    | 373781             | Contract Provigitures         | -44 17430   |
| Cubrowerine Capita Property & Infrastructure of     | 100   | THCK .      | rework          | LEU-CHARENA        | curve Unicer    | Quarters   | JUCK PAR       |                  | Contention           | verue, Potutead    | Contract of the local division of the local division of the local | 0020 112           | Linesd Fungoom                | +44 12750   |
| B GBE101900B Cawdor Cars                            | -     | Neve        | Danes           | MD/Drief Operation | ng Uncer        | Water 2    | aneed .        |                  |                      |                    | Newcastle Citry                                                                                                    | 1 SA38 980         | United Kingdom                | *44 12297   |
| A CONTROLATION LINE CANON LINE                      | - 50  | Carl        | <b>sunayman</b> | CEO - Chief Exe    | CABINE CORCEAN  | 1.20080    | NI PERCE       | 1000             |                      | Second and second  | 794904                                                                                                    | ALLE SHO           | Cinted Kingdom                | +44 207 (54 |
| 10 GBSS002574 Kwas Yick UK Ltd                      | -     | Danel       | 100             | Director           |                 | Line B.A   | iew werdune I  | <b>hutsvij</b> s | Carnet Way           | , Reevestand Indus | Newport                                                                                                    | NP19 APW           | United Kingdom                | +44 163321  |
| 11 G845043521 Manning Selvage & Lee                 | 385   | Katty       | Traisin.        | CEO - Chaf Exe     | cutive Officer  | 14 Page    | brokk Buildin  | 9                | Avenment 10          | at .               | London                                                                                                    | W14 800            | United Kingdom                | +44 20/16/1 |
| 12 Gelead 51752 The Bellish Safety Council (File to | 154   | Alex        | Collina         | CEO - Chief Exe    | carve Officer   | 10 Char    | catters rooad  |                  |                      |                    | Londes                                                                                                    | VIS INC            | United Kingdom                | +11 20874   |
| 13 G675019369 A O C                                 | 34    | Matin       | Cite!           | CEO - Charlese     | cutive Officiel | 25 506     | Place          |                  | -                    |                    | Londan                                                                                                    | WC1A 1HJ           | United Kingdom                | +44 20703   |
| 14 GB80107856 Key Industrial Equipment              | 38.   | Mate        | Luddington      | MD/Chief Operati   | ing Officer     | 15 (5)(c)  | e Moer Floard  | Sec              | Ebbleke ind          | Est                | Verwood                                                                                                    | BH31 6AT           | United Kingdom                | +44 12928   |
| 15 GB81089077 R.F.I Global                          | - 99  | Stephen     | Kyb             | MD/Chief Operall   | ing Officer     | Pantos     | A Ashwood i    | - 14             | Ashwood Wi           | Ψ                  | Basingstone                                                                                                    | R023 880           | <b>United Kingdom</b>         | +44 12567   |
| 16 GB82101802 Citigate Devie Rogerson               | 38    | Patrick     | Donotae         | MD/Chief Operat    | ing Officer     | 3 Londo    | n Wati Buldi   | ngs.             | - Contraction of the |                    | London                                                                                                    | ECSN 88Y           | United Kingdom                | +44 207630  |
| 17 GBE204986E B D K (Adhesive Technology Spi        | +54   | Nicholas    | Palconet        | MD/Chief Operati   | ing Officer     | Levingto   | e Park         |                  | Sridge Road          | Leangton           | -cewich                                                                                                    | 19710 GJE          | United Kingdom                | +44 147362  |
| 19 OB82229487 Max Formam LLP                        | Mr.   | Mchael      | Vienng          | MD/Chief Operati   | ing Officer     | 42.43 G    | Rootester Cre  | scent            |                      |                    | London                                                                                                    | MW1 TPE            | United Kingdom                | +44 20726   |
| 19 G862326201 K P M G                               | Mr    | 396         | Dorlary         | MD/Chief Operati   | ing Officer     | 1 Water    | too YEay       |                  |                      |                    | Laicester                                                                                                    | LETEUP             | United Kingdom                | +44 116204  |
| 22 GB82091179 Brintex Events                        | Mr.   | Malcolm     | Tayler          | MD/Chief Operati   | ing Officer     | 37 Vieux   | hall Dridge R  | ced              |                      |                    | Londen                                                                                                    | SW1V 255           | United Kingdom                | +44 20797;  |
| 21 0862444965 Penapen                               | M     | Patter      | Osalivan        | CEO - Charlese     | colive Officer  | 3,0004     | Lave           |                  |                      |                    | Richmond                                                                                                    | TW9 11J            | United Kingdom                | +44 20833-  |
| 22 GB82218925 Fasken Mattineau                      | Mr    | Gary        | Hunes           | MD/Chief Operation | ing Officer     | 1719440    | ver Square     |                  |                      |                    | London                                                                                                    | WIS INU            | Linited Kingdom               | +44 20791   |
| 23 GB82477565 Delune London                         | M     | Mchael      | Deughty         | Director           |                 | - North Or | rbital Road    |                  | Denham               |                    | Underdige                                                                                                    | 089 940            | United Kingdom                | +44 10958   |
| 34 -0882212914 Exect Ableuri                        | 50    | Law         | Gregion         | MD/Ohief Operat    | ing Officer     | UNI C V    | Vestient Airen |                  | Buchshew V           | Tage               | Chofey                                                                                                    | PR7 75B            | United Kingdom                | +44 117248  |
| 15 0862436434 Page White & Farmi                    | 34    | Peter       | Jenkins         | MD/Chief Operati   | ing Officer     | - 21a-Joh  | n Street       |                  |                      |                    | London                                                                                                    | WC1N 26F           | United Keighen                | +44 20783 - |
| a a b al export 12                                  |       |             |                 |                    |                 |            |                |                  | ( <b>4</b> )         | 1                  |                                                                                                    |                    |                               | 134         |
| Area D                                              |       |             |                 |                    |                 |            |                |                  |                      |                    | Eng                                                                                                    | 4 444   148 CI (II | AREA (C)                      |             |

#### Exported download example

**Hapi 6**: Skedarët e eksportuar në formatin **xls/csv** ruhen për një periudhë prej gjashtë muajsh në seksionin **Your Account...Export History**.

Kjo nënkupton që:

- Ju mund të ri-shkarkoni skedarët në një moment të mëvonshëm, nëse është e nevojshme.
- Ju gjithashtu mund të përdorni skedarët e eksportuar si një filtër kërkimi.

#### Si të përjashtoni kompani nga një kërkim i ri duke përdorur skedarët e eksportuar:

- 1. Shkoni te My Data...My Exports dhe zgjidhni skedarin përkatës xls/csv.
- 2. Shtoni këtë skedar si filtër kërkimi.
- 3. Kombinoni këtë filtër me kriteret tuaja të kërkimit për të përjashtuar kompanitë e përfshira në skedar.

| 🗙 My data                               | Excel / CSV            | PDF | Both                     |
|-----------------------------------------|------------------------|-----|--------------------------|
| Notes available<br>Notes content search |                        |     | SELECT ALL DE-SELECT ALL |
| Notes date search                       | search_example.xls     |     | 360                      |
| My exports (last 6 months)              | download_example.xls   |     | 58                       |
|                                         | companies_target 1.xls |     | 122                      |

#### Këshillë:

Për më shumë detaje, referojuni seksionit **IV. Combined Searches në faqen 25** të udhëzimeve.

#### b) Ruajtja e formatit të shkarkimit

Nëse keni të ngjarë të shkarkoni lista të tjera me të njëjtat fusha të dhënash/kontakte, mund të kurseni kohë duke ruajtur formatin e shkarkimit.

#### Si të ruani formatin e shkarkimit:

- 1. Në faqen **Export Summary**, klikoni në **Save My Format** për të ruajtur përzgjedhjet e fushave të skedarit.
- 2. Kur të shkarkoni listën tjetër, nga menuja rënëse, zgjidhni formatin e ruajtur dhe klikoni **Continue**.

#### Në faqen Export Summary do të mund të:

- Kontrolloni numrin e krediteve që do të përdoren.
- Shihni cilat të dhëna/kontakte përmban skedari.
- Shtoni një emër për skedarin, nëse është e nevojshme.
- Bëni ndryshime në fusha ose kontakte nëse duhet.

#### Menaxhimi i formateve të ruajtura:

• Për të parë formatet tuaja të ruajtura të eksportit, shkoni te **Your Account...My Export Formats**.

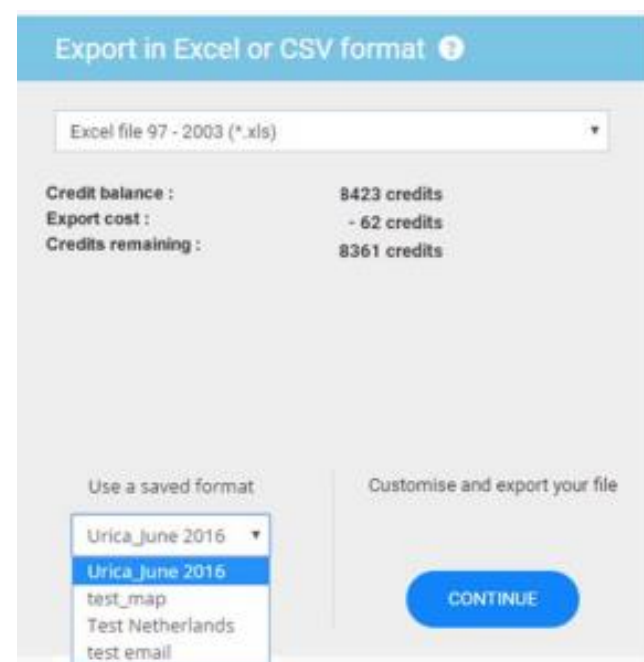

• Prej këtu, mund të shtoni, shikoni, përditësoni ose fshini çdo format të ruajtur.

| MY ACCOUNT        | MY CUST   | OMISED EXPORT FORMATS |                     |
|-------------------|-----------|-----------------------|---------------------|
| MY ACCOUNT        | Add a new | r customised format   |                     |
| MYCOMPANY         | Date      | Format name           |                     |
| BOOSTER           | 6/30/16   | Urica_June 2016       | QCX                 |
|                   | 1/5/16    | test_map              | QGX                 |
| WEB ADVERTISING   | 6/8/15    | Test Netherlands      | C & X               |
|                   | 5/1/15    | test email            | QGX                 |
| Saved Searches    | 3/11/15   | test email download   | Q & X               |
| Company list      | 12/8/14   | Constructor group     | Q & X               |
| User Management   | 12/1/14   | test_saved format2    | QCX                 |
| Credit Purchase   | 12/1/14   | test_saved format1    | Q & X               |
| Export History    | 9/8/14    | test                  | Q & X               |
| My export formats |           |                       |                     |
| My statistics     |           |                       | ACCESS EASYBUSINESS |

#### c) Eksportimi i aktiviteteve

#### Përzgjedhja e opsionit të aktiviteteve gjatë eksportimit

Në faqen **Data Selection**, ju mund të zgjidhni opsionin **Activities** për të përfshirë kodet e klasifikimit të Kompass në skedarin tuaj të shkarkuar.

☑ Include activities as a separate file (Kompass ID, product code, description, P/D/S, Imp/Exp)

#### Rezultati i këtij eksporti:

- Skedari i eksportuar do të jetë në format **ZIP**, që përmban dy skedarë:
  - Companies.xls Përmban të dhënat kryesore të zgjedhura nga ju.
  - 2. **ProductInfo.xls** Përmban informacion mbi:
    - ID-në e Kompass-it
    - Kodet dhe përshkrimet e produkteve
    - P/D/S (Prodhim, Shpërndarje, Shërbime)
    - Treguesit e Importit/Eksportit
- Ky format është veçanërisht i dobishëm për ata që dëshirojnë të analizojnë aktivitetet e kompanive në mënyrë të detajuar ose për të kategorizuar informacionin sipas kodifikimeve specifike të Kompass.

| Organice • Extract all files |   |                                                                        | jii •                                                      |                           |
|------------------------------|---|------------------------------------------------------------------------|------------------------------------------------------------|---------------------------|
| 🔒 example_file_zip           | a | Name<br>example_file-Companies-1.xls<br>example_file-PreductInto-1.xls | Type<br>Microsoft Excel 97-2003<br>Microsoft Excel 97-2003 | K<br>Select a<br>to previ |
|                              |   | <1                                                                     |                                                            |                           |

# IX. Analiza e të Dhënave

Varet nga abonimi juaj nëse keni qasje te funksionet e Analizës së të Dhënave, të cilat mund të përdoren për të analizuar rezultatet e kërkimit tuaj.

#### A. Grafikët

Ju mund të shfaqni parametra të ndryshëm që lidhen me rezultatet e kërkimit tuaj në formate të ndryshme grafike.

| Q B133           | > GRAPHICS   |   |                       |                                                                                                    |                             |
|------------------|--------------|---|-----------------------|----------------------------------------------------------------------------------------------------|-----------------------------|
| Graphic format : | 2D Pie chart | • | Focus your analysis : | Head office or establishments                                                                                                    | • CONFI                     |
|                  |              |   |                       | Head office or establishments                                                                                                    |                             |
|                  |              |   |                       | Producer / Distributor / Service p<br>Number of employees (company<br>Company size<br>Company information (registra<br>Import area<br>Export area<br>Kompass sector activity<br>Kompass activity heading | address)<br>ation no, phone |

Hapat për të krijuar grafikë:

- 1. Krijoni një kërkim dhe sigurohuni që të keni rezultatet që dëshironi të analizoni.
- 2. Klikoni në Analysis...Graphics nga menyja.
- 3. Zgjidhni formatin e grafikëve:
  - Grafikë të rrumbullakët (2D Pie chart)
  - Grafikë me shufra (Bar chart)
- 4. Përdorni **listat dropdown** për të përzgjedhur një grup specifik informacioni që dëshironi të analizoni.
- 5. Klikoni në **Confirm** për të shfaqur grafikët.

#### Shkarkimi i grafikëve:

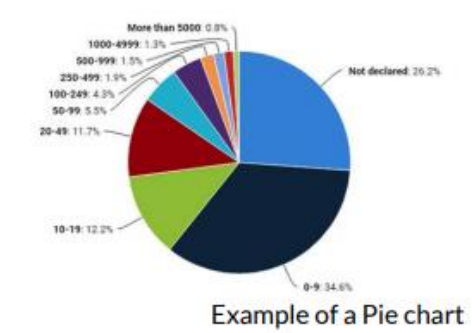

Pasi të jenë krijuar, grafikët mund të shkarkohen në formatet e mëposhtme:

- PNG
- JPG
- SVG
- PDF

| 8k — |                                         |
|------|-----------------------------------------|
| 6k   | Service provider 6.977                  |
| 4k   | Producer: 1,381<br>Distributor: 623     |
|      |                                         |
| 2k   |                                         |
| 0k   | English annider - Rendung - Distributer |
|      | service provider Producer Distributor   |

#### Example of a 2D Bar chart

#### Përdorimet e grafikëve:

- Analizë vizuale e rezultateve të kërkimit.
- Prezantime profesionale ose raportime.
- Identifikim i tendencave dhe statistikave kyçe për fushën tuaj të interesit.

Për të pasur një përvojë më të plotë, sigurohuni që abonimi juaj të mbështesë funksionet e avancuara të analizës së të dhënave.

#### B. Analizë Statistikore

Funksioni **Statistics Breakdown** ju lejon të shfaqni statistika të ndryshme të lidhura me rezultatet e kërkimit tuaj në një format tabelar.

#### Hapat për të analizuar statistikat:

- 1. **Hapni mjetin e analizës statistikore** duke klikuar: **Analysis...Statistics** nga menyja.
- 2. Përdorni listat dropdown për të zgjedhur parametrat që dëshironi të analizoni.
- 3. Klikoni në Confirm për të shfaqur tabelën e statistikave të krijuara.

| data : | Country •                                                                | Data in column | Country *                                     | CONFIR |
|--------|--------------------------------------------------------------------------|----------------|-----------------------------------------------|--------|
|        | Country                                                                  |                | Country                                       | -      |
| the da | Regions                                                                  |                | Regions                                       |        |
|        | Districts                                                                |                | UISTRICTS<br>Employee range (company address) |        |
|        | Kompass industry sectors (2 digits)<br>Kompass market sectors (5 digits) |                | Company size                                  |        |
|        | NAF company's industry sectors (2                                        | digits)        | Turnover                                      |        |
|        | NAF company's market sectors (5 d                                        | igits)         | Type of building                              |        |
|        | Employee range (company address                                          |                | Legal forms                                   |        |
|        | Company size                                                             |                |                                               |        |
|        | Turnover                                                                 |                |                                               |        |
|        | Year Established                                                         |                |                                               |        |
|        | Management                                                               |                |                                               |        |
|        |                                                                          |                |                                               |        |

#### Përdorimi i filtrave për përmirësim të kërkimit:

- Zgjidhni filtrat e preferuar direkt nga tabela e statistikave.
- Klikoni në Add the Selected Filters për t'i shtuar ato në rezultatet e kërkimit tuaj.

| Online data : Regions            | <ul> <li>Data in column</li> </ul> | Country • CON | IFIRM                               |
|----------------------------------|------------------------------------|---------------|-------------------------------------|
| You have reached the maximum num | ber of lines / columns             |               |                                     |
|                                  |                                    | Total         | United Kingdom                      |
| Total                            |                                    | 1288          | 1288                                |
| England                          |                                    | 1141          | 1141                                |
| Northern Ireland                 |                                    | 17            | 17                                  |
| Scotland                         |                                    | 96            | 96                                  |
| Wales                            |                                    | 34            | 34                                  |
| Wales                            |                                    | 34            | 34                                  |
|                                  |                                    | DELET         | ADD THE SELECTED FILTERS DOWNLOAD C |

#### Example of an Analysis Table

#### Shembull i aplikimit:

- Nëse keni bërë një kërkim global bazuar në një aktivitet të caktuar dhe gjatë analizës statistikore vëreni se disa vende përfaqësojnë mundësi më të mëdha.
- Përzgjedhja e këtyre vendeve dhe shtimi i tyre si filtra në rezultatet e kërkimit do të thjeshtojë fokusimin tuaj në tregje më specifike.

Kjo veçori ju ndihmon të fokusoni kërkimet tuaja më saktësisht dhe të identifikoni mundësitë më të mëdha bazuar në të dhënat statistikore.

# X. LLOGARIA IME

#### A. EasyBusiness

Opsionet për menaxhimin e llogarive janë të disponueshme vetëm për abonentët që kanë akses në modulën ekzekutive (**Executive module**). Për të hyrë në këto opsione, ndiqni:

#### Your Account...User Management

| MY ACCOUNT        |   | USER MANAGEM                              | IENT                 |                       |                     |              |                     |          |
|-------------------|---|-------------------------------------------|----------------------|-----------------------|---------------------|--------------|---------------------|----------|
| MY ACCOUNT        |   | Total : 208,426<br>Available credits - 20 | IR 361               |                       |                     |              |                     |          |
| MY COMPANY        |   | Number of access lic                      | ences available : 13 | For additional access | licences, please co | ntact Custon | er Services         |          |
| BOOSTER           |   | User                                      | Email                |                       | Access              | Allocated    | Consumed<br>credits |          |
|                   |   | Zak test                                  | zakariaamzil3@g      | mailcom               | 0                   |              | 0                   | Modify   |
| WEB ADVERTISING   |   | Jean Ramboz                               | pascalramboz@h       | otmail.com            | 0                   |              | 0                   | Modify   |
|                   | _ | Neal Morton                               | neal.morton@kor      | npass.co.uk           | Manager             | Unlimited    | 100                 | Modify   |
| Saved Searches    |   | Sonia Kisbee                              | sonia.kisbee@kor     | npass.co.uk           | Manage              | r Unlimited  | 1141                | Modify   |
| Company list      |   | Rod Kain                                  | rod.kain@kompa       | iscouk                | 0                   |              | 522                 | Modify   |
| User Management   |   | Denise White                              | denise.white@ko      | mpass.co.uk           | Manager             | Unlimited    | 1460                | Modify   |
| Gredit Purchase   |   |                                           |                      |                       |                     |              |                     |          |
| Export History    |   |                                           |                      |                       |                     |              |                     |          |
| My export formats |   |                                           |                      |                       |                     |              |                     |          |
| My statistica     |   |                                           |                      |                       |                     | (            | ACCESS EASY         | BUSINESS |

Nga ky seksion, ju mund të:

- Shikoni kreditë totale dhe të disponueshme.
- Shikoni numrin e licencave të aksesit në dispozicion.
- Për çdo përdorues, mund të shihni:
  - o Llojin e aksesit.
  - Kufizimet e aksesit.
  - Kredite e përdorura.

#### a) Shtimi/heqja e llogarive të përdoruesve

#### Për të shtuar një përdorues të ri:

- Në fund të faqes së User Management, futni adresën e email-it të përdoruesit të ri.
- 2. Klikoni mbi Send Invitation.
- Përdoruesi i ftuar do të marrë një email me një lidhje (redirect).

INVITE A NEW USER

| Note: this user will automatically receive an en<br>"Send invitation". | nail including access instructions upon clicking on |
|------------------------------------------------------------------------|-----------------------------------------------------|
| Email :                                                                | SEND INVITATION                                     |

#### Përpunimi nga përdoruesi i ftuar:

- Klikojnë në email-in e dërguar për të përditësuar të dhënat e profilit dhe për të krijuar një fjalëkalim.
- Pasi të konfirmojnë fjalëkalimin përmes email-it, emri i tyre do të shtohet automatikisht në listën e përdoruesve.

| angue high     |                   |          | @ Login and   | permit         |                   |
|----------------|-------------------|----------|---------------|----------------|-------------------|
| Title*         | Peak West         | •        | E-real Alline | E-mail Address | Contra + mar      |
| Sature*        | Frathies          | [N/re    | fament"       | Patendet       | Control Partnerst |
| ore Number     | Phone Prefer      | • 100000 |               |                |                   |
| C Treasure     | for tarrend and " |          |               |                |                   |
| and the second |                   |          |               |                |                   |

#### Aktivizimi i llogarisë nga Administratori:

- Administratori duhet të klikojë ikonën pranë emrit të përdoruesit për ta aktivizuar.
- Ikona do të ndryshojë, duke treguar se llogaria është aktive.

Kjo procedurë lejon menaxhimin e sigurt dhe efektiv të përdoruesve brenda sistemit **EasyBusiness**.

#### b) Menaxhimi i Krediteve

Përdoruesit mund të kenë qasje:

- 1. Në grupin e krediteve të përbashkëta që janë pjesë e llogarisë së përgjithshme të EasyBusiness si përdorues të pakufizuar (Unlimited user).
- Me një numër të kufizuar kreditesh, që i caktohen ekskluzivisht emrit të tyre të përdoruesit.

| USAGE LI | MIT MODIFICATION                     |                  |                    | x     |
|----------|--------------------------------------|------------------|--------------------|-------|
| :        | What access limits<br>Sonia Kisbee ? | would you like b | apply to the user? |       |
|          | Limitation :                         | Unlimiter •      |                    |       |
|          |                                      | Limited          |                    |       |
|          |                                      | Unlimited        | CANCER 1           | UDATE |

- Për të ndryshuar aksesin ndaj krediteve për një përdorues specifik:
  - 1. Klikoni mbi opsionin **Modify** pranë emrit
  - të përdoruesit.
  - 2. Zgjidhni midis:
  - **Unlimited** (aksesi i pakufizuar ndaj krediteve).

Limited (caktoni një numër specifik kreditesh për përdoruesin).

3. Përcaktoni sasinë e krediteve, nëse zgjidhet opsioni **Limited**.

#### B. Statistikat

Ju mund të shikoni statistika mbi operacionet e kryera në **EasyBusiness** dhe frekuencën e tyre. Kjo ju ndihmon të monitoroni përdorimin dhe performancën e platformës.

| MY ACCOUNT        | EASYBUSINESS STATISTICS                              | End of subscription on 22/04/2017 |
|-------------------|------------------------------------------------------|-----------------------------------|
|                   | Of All • from 09/03/2017 to 16/03/2017               | Confirm                           |
| MYACCOUNT         | Number of connections                                | 43                                |
| MYCOMPANY         | Number of company profiles viewed                    | 180                               |
| BOOSTER           | > Search criteria                                    | 48                                |
| WEB ADVERTISING   | > Credits                                            | Acquired: 0 Used: 121             |
| Saved Searches    | Export in Excel / CSV                                | Executives: 241 Companies:121     |
| Company list      | PDF                                                  | Executives: 0 Companies:0         |
| User Management   | Creation / editing of notes (80 notes to 17/03/2017) | 26                                |
| Export History    | Number of graphics displayed                         | 12                                |
| My export formats | Number of executive emails sent                      | 9                                 |
| My statistics     |                                                      |                                   |

#### C. Profili Im

Klikoni mbi My Account për të:

- Shikuar dhe përditësuar profilin tuaj.
- Shikuar abonimet dhe blerjet tuaja online.

#### D. Abonimet e Mia

Këtu mund të shikoni abonimet e ndryshme të Kompass që janë caktuar për kompaninë tuaj.

• Booster & Web Advertising – lidhet me aktivitetet promovuese në Kompass.

| MY ACCOUNT                      | MY GENERAL STATS                                                                                                    |                           |              |                      |
|---------------------------------|----------------------------------------------------------------------------------------------------|---------------------------|--------------|----------------------|
| MY COMPANY                      | Total views (last 12 months)                                                                                                    |                           | 73730        | Views                |
|                                 | Detailed company profile display                                                                                                    |                           | 1187         | Views                |
| BOUSTER                         | Detailed View                                                                                                    | l.                        |              | =                    |
| General statistics              | Mar 2016 105 175                                                                                                    |                           |              |                      |
| Inbox                           | Apr 2016 128 150                                                                                                    | <u> </u>                  |              |                      |
| Archived messages               | May 2016 97                                                                                                    |                           |              |                      |
| Customize your emails and phone | Jun 2016 111 125                                                                                                    | 1                         |              |                      |
| number                          | Jul 2016 101                                                                                                    |                           |              |                      |
|                                 | Aug 2016 105                                                                                                    |                           |              | ~                    |
| WEB ADVERTISING                 | Sep 2016 150 75                                                                                                    | $\sim$                    | - /          | -                    |
|                                 | Oct 2016 94 20                                                                                                    |                           | $\checkmark$ |                      |
| AULESS EASTBUSINESS             | Nov 2016 66                                                                                                    |                           |              |                      |
|                                 | Dec 2016 52 25                                                                                                    |                           |              |                      |
|                                 | Jan 2017 91                                                                                                    |                           |              |                      |
|                                 | Mar         Apr.         May         Jun         Jul         Aug         Se           Feb 2017         86         2016         2016         2016         2016         2016         2016         2016         2016         2016         2016         2016         2016         2016         2016         2016         2016         2016         2016         2016         2016         2016         2016         2016         2016         2016         2016         2016         2016         2016         2016         2016         2016         2016         2016         2016         2016         2016         2016         2016         2016         2016         2016         2016         2016         2016         2016         2016         2016         2016         2016         2016         2016         2016         2016         2016         2016         2016         2016         2016         2016         2016         2016         2016         2016         2016         2016         2016         2016         2016         2016         2016         2016         2016         2016         2016         2016         2016         2016         2016         2016         2016         2016         2016 <td>p Oct Nov<br/>16 2016 2016</td> <td>Dec<br/>2016</td> <td>Jan Feb<br/>2017 2017</td> | p Oct Nov<br>16 2016 2016 | Dec<br>2016  | Jan Feb<br>2017 2017 |
|                                 | Company list display 724                                                                                                    | 400 Views                 |              | ۲                    |
|                                 | Detailed product profile display 93                                                                                                    | Views                     |              | ۲                    |
|                                 | Number of clicks to view your telephone number 24                                                                                                    | clicks                    |              | ۲                    |
|                                 | Number of clicks to view your website 28                                                                                                    | clicks                    |              | ۲                    |

#### E. Kompania Ime

Kjo mund të aksesohet vetëm nga Administratorët ose Editorët dhe i lejon ata:

• Të përditësojnë profilin e kompanisë që shfaqet në Kompass EasyBusiness.

| MY ACCOUNT                       | YOUR COMPANY PRO   | DFILE          | <ul> <li>View my company profile</li> </ul> |
|----------------------------------|--------------------|----------------|---------------------------------------------|
| MY COMPANY                       | Company Name       | Kompass UK Ltd |                                             |
| Contacts                         | Profile completion | 2000000        |                                             |
| General Information              | IN FIGURES         |                |                                             |
| Product & service classification | Turnover           |                | Add                                         |
| Activity description             |                    |                |                                             |
| Executives                       |                    |                |                                             |
| Branda                           |                    |                |                                             |
| Catalogues and videos            |                    |                |                                             |
| Producta                         |                    |                |                                             |
| News                             |                    |                |                                             |
| Customization                    |                    |                |                                             |
| Easybusiness Users               |                    |                |                                             |

Këto funksionalitete ndihmojnë në menaxhimin efektiv të përdoruesve, krediteve, dhe informacionit të profilit brenda platformës **Kompass EasyBusiness**.

# XI. Këshilla për Krijimin e Kërkimeve Efektive

Për të përdorur në mënyrë sa më efektive **EasyBusiness**, sugjerohet të përgatitni një listë kërkesash para se të filloni kërkimin, bazuar në pyetjet e mëposhtme:

#### Pika Kryesore për Fokusimin e Kërkimeve

#### 1. Vendndodhja

- Po kërkoni në nivel lokal, kombëtar apo global?
- 2. Aktiviteti
  - A do të përdorni mjetin e kërkimit të klasifikimeve të Kompass apo klasifikimeve të tjera?
  - A do të përqendroheni tek Prodhuesit, Shpërndarësit apo Ofruesit e Shërbimeve?
  - Keni nevojë të gjeni Eksportues apo Importues?
- 3. Madhësia e Kompanisë
  - Po kërkoni sipas numrit të punonjësve apo xhiros?
- 4. Kontakti
  - Keni nevojë për një emër kontakti?
- 5. Zyrat Qendrore
  - A do të fokusoheni vetëm te zyrat qendrore?

#### Pasi të Keni Krijuar Kërkimin

Përqendrohuni më tej duke menduar:

- A do t'i kontaktoni këto kompani me telefon?
- A do të krijoni një fushatë email-i?
- A do të postoni materiale në adresën e këtyre kompanive?
- A keni nevojë të përjashtoni klientët apo konkurrentët tuaj aktualë?

#### Përfshirja e Telefonit/Email-it

Për të përfshirë numrat e telefonit dhe/ose adresat e email-it, klikoni në **Refine My** Search...Company Information.

### XII. Kontaktimi me Kompass

Nëse keni nevojë për këshilla ose ndihmë shtesë gjatë përdorimit të **EasyBusiness**, kontaktoni ekipin tuaj lokal të Mbështetjes për Klientët.

#### Si të gjeni detajet e kontaktit:

- Shkoni te My Account...Contact Kompass (në fund të faqes).
- Aty do të gjeni detajet e email-it dhe numrin e telefonit për mbështetjen lokale.

Për një përdorim të suksesshëm të **EasyBusiness**, përgatitja dhe përcaktimi i qartë i kërkesave tuaja është kyç